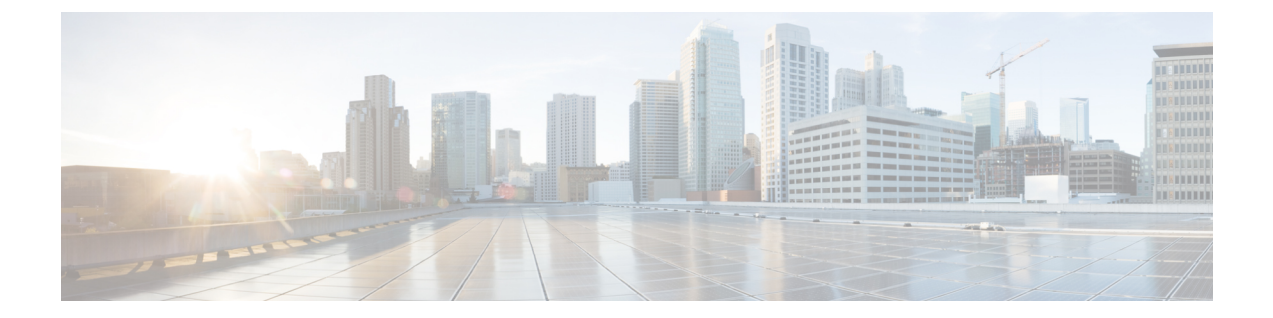

# 内部コンポーネントと現場交換可能ユニッ トの取り付け

このマニュアルでは、Cisco Catalyst 8300 シリーズエッジプラットフォームの内部コンポーネ ントと現場交換可能ユニット(FRU)を装着する方法について説明します。装着についての情 報は、次のセクションにあります。

- •安全上の警告 (1ページ)
- 内部コンポーネントの配置とアクセス (3ページ)
- DDR DIMM の取り外しと交換 (6ページ)
- •電源の取り外しと交換 (9ページ)
- Cisco Catalyst 8300 シリーズエッジプラットフォーム用ファントレイの交換 (33ページ)
- •SFP モジュールと SFP+モジュールの取り付けおよび取り外し (37ページ)
- USB フラッシュ トークン メモリ スティックの取り外しと交換 (40 ページ)
- M.2 USB|NVMe モジュールの取り外しおよび取り付け (42 ページ)
- M.2 USB|NVMe モジュールの取り外し (42 ページ)
- M.2 USB|NVMe モジュールの取り付け (43 ページ)
- ・自己暗号化ドライブの管理(44ページ)

# 安全上の警告

## Â

警告 高タッチ/リーク電流:通信ネットワーク接続の前に、保護アースを恒久的に接続する必要が あります。

#### Â

警告 クラス1レーザー製品です。ステートメント1008

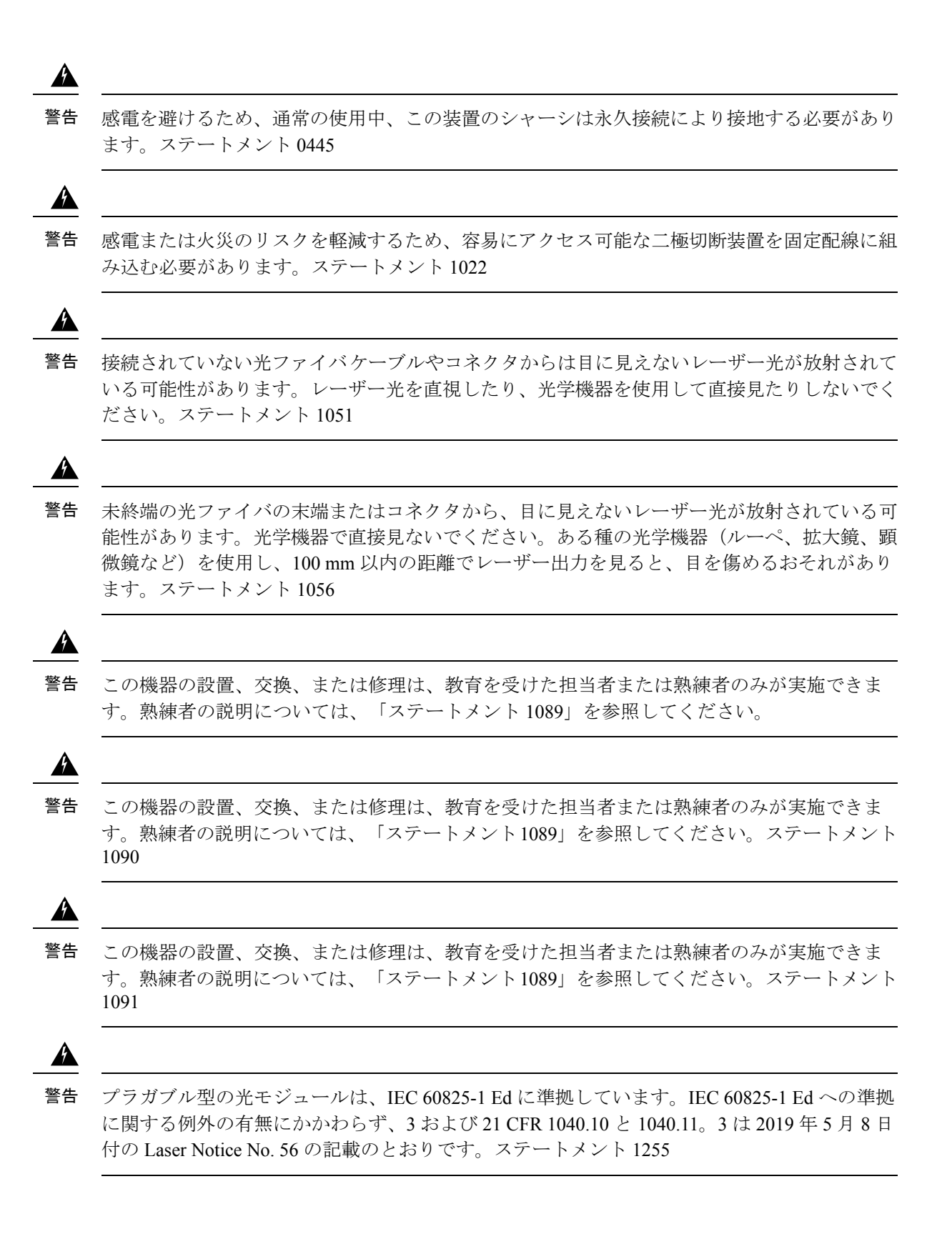

# 内部コンポーネントの配置とアクセス

下図は、マザーボード上の内部コンポーネントの位置を示しています。内部モジュールには、 Cisco Catalyst 8300 シリーズ エッジ プラットフォームの DIMM が含まれます。

デバイスの内部コンポーネントにアクセスするには、最初にシャーシカバーを取り外す必要が あります。デバイスのシャーシカバーを取り外して交換する方法については、シャーシカバー の取り付けと取り外しに関するセクションを参照してください。

図 1: C8300-1N1S-4T2X/6Tの内部コンポーネントの位置

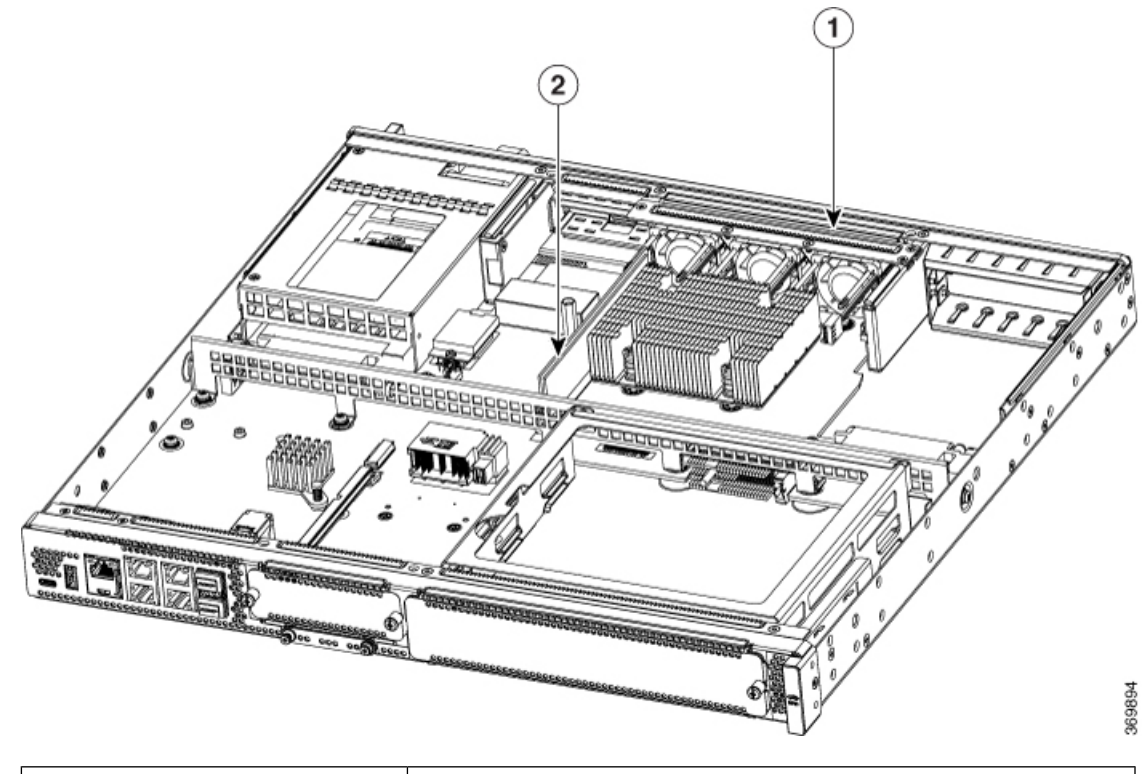

| 番号 | モジュール  |
|----|--------|
| 1  | ファントレイ |
| 2  | DIMM   |

#### 図 2: C8300-2N2S-4T2X/6Tの内部コンポーネントの位置

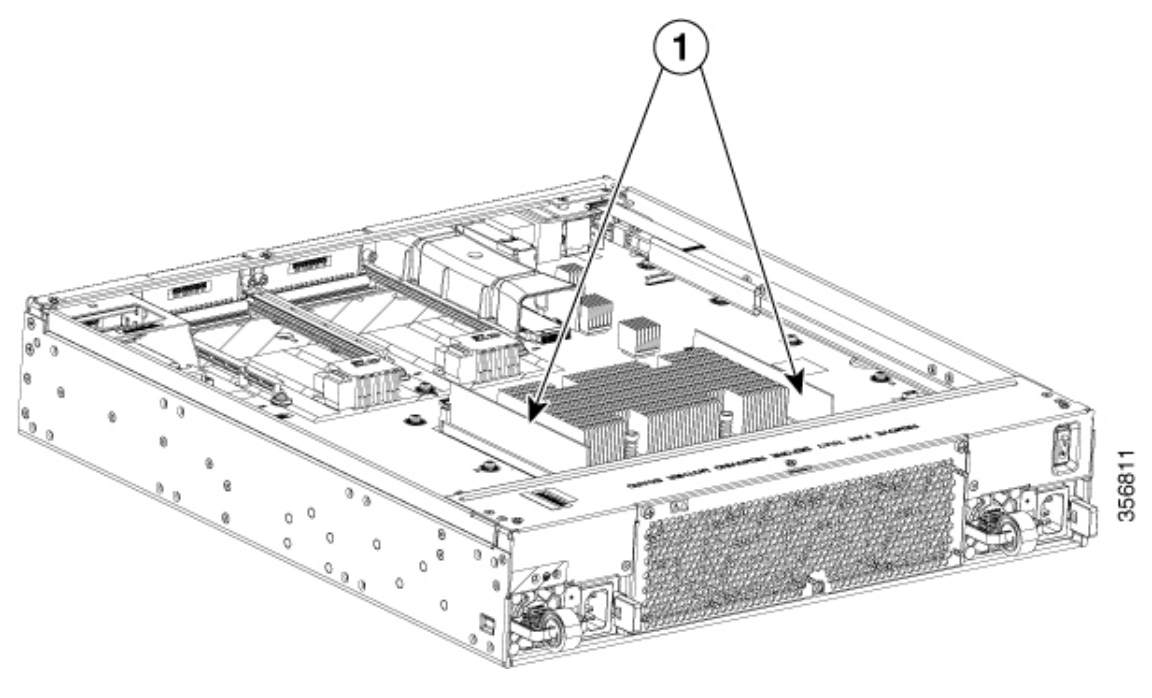

| 番号 | モジュール |
|----|-------|
| 1  | DIMM  |

## シャーシカバーの取り外しと付け直し

Cisco Catalyst 8300 シリーズ エッジ プラットフォームには着脱式のカバーがあります。カバー を取り外す前に、次の手順を実行します。

- カバーを外した状態でデバイスを実行しないでください。カバーなしでシャーシを使用すると、ルータが急速に過熱状態になる可能性があります。
- •TNV に接触しないように、シャーシを開く前に電話線を取り外してください。ステート メント 1041
- すべての電源ケーブルを外します。
- ラックからデバイスを取り外します。

次の作業には、No.2 プラスドライバを使用します。

#### シャーシ カバーの取り外し

カバーを取り外すには、次の手順に従います。

ステップ1 モジュールを交換する前に、「安全上の警告」を読み、電源を切断します。

- **ステップ2** デバイスの電源がオフで、電源装置から外されていることを確認します。冗長電源を使用している場合、 冗長電源の接続を外します。
- ステップ3 シャーシを平らな場所に置きます。
- ステップ4 C8300-1N1S-4T2X|6T の場合、11本のカバーネジを取り外します。C8300-2N2S-4T2X|6T の場合、6本のカ バーネジを取り外します。
- ステップ5 カバーをまっすぐ持ち上げます。

カバーの交換

シャーシカバーを交換するには、次の手順に従います。

ステップ1 シャーシを平らな場所に置きます。

- ステップ2 カバーを真下に下げ、側面フランジがシャーシに挿入されていることを確認します。EMCガスケットを損傷しないように注意する必要があります。
- **ステップ3** C8300-1N1S-4T2X|6T の場合、11 本のカバーネジを取り付けます。C8300-2N2S-4T2X|6T の場合、6 本のカ バーネジを取り付けます。

図 3: C8300-1N1S-4T2X/6Tへのカバーの取り付け

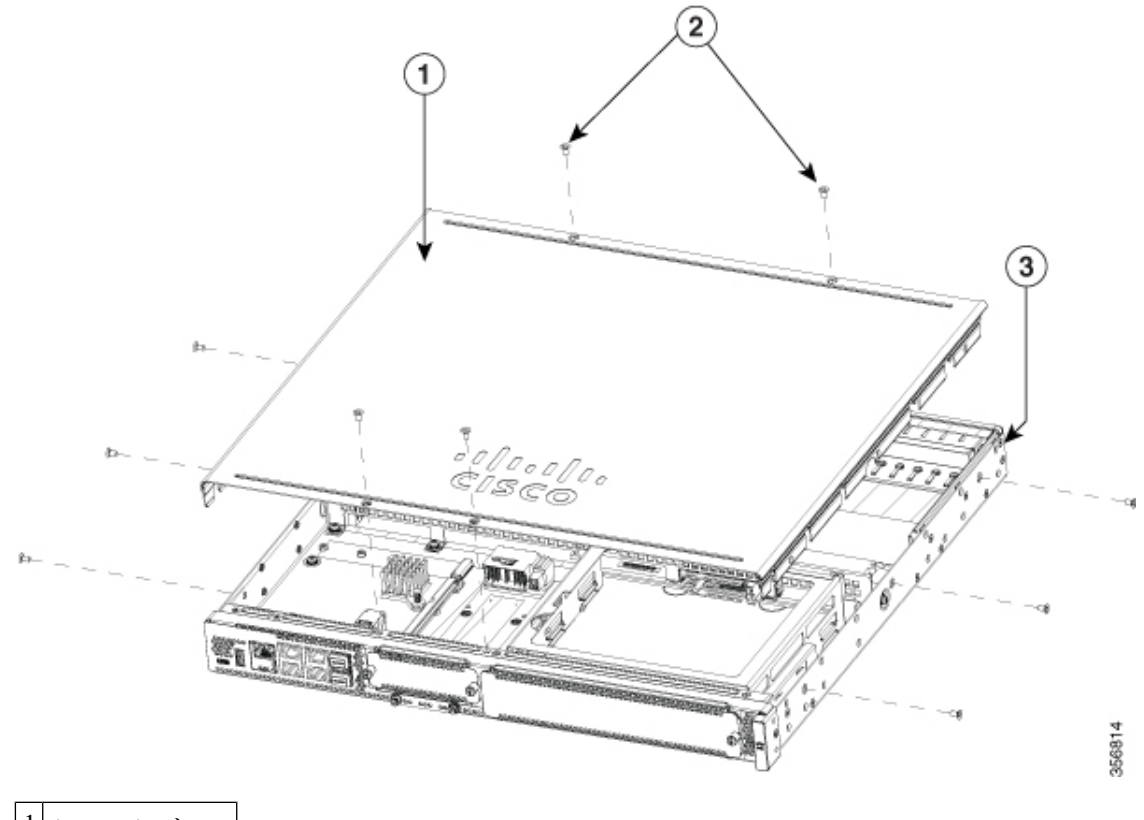

| 2 | ネジ   |
|---|------|
| 3 | シャーシ |

図 4: C8300-2N2S-4T2X/6T へのカバーの取り付け

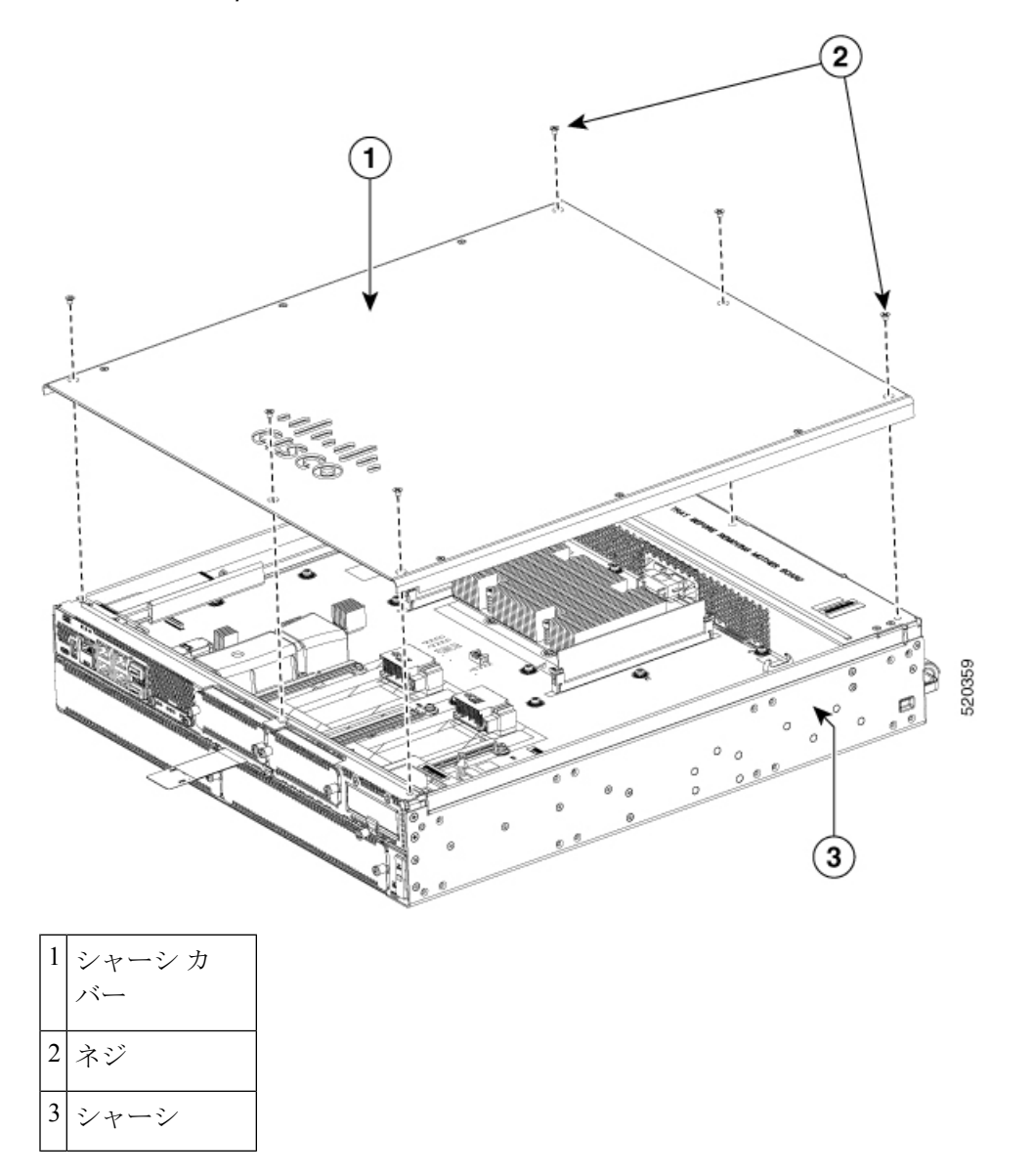

# **DDR DIMM**の取り外しと交換

DIMM にアクセスするには、モジュールへのアクセスとモジュールの取り付けに関するセクションの説明に従ってシャーシカバーを取り外します。

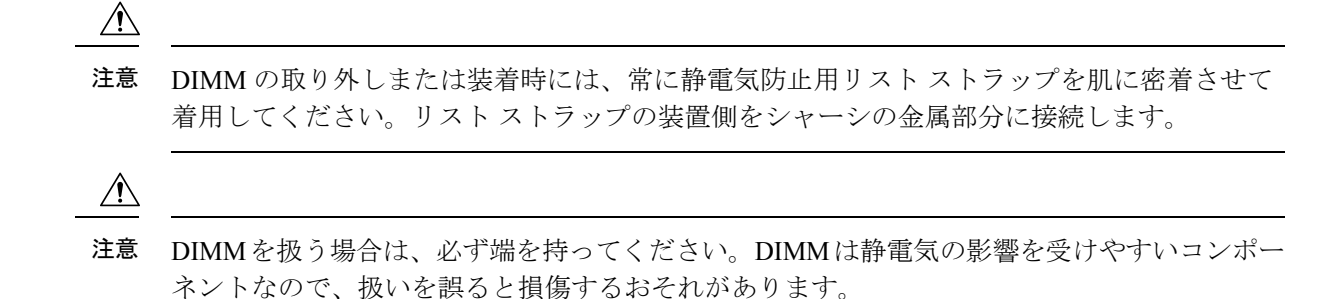

## **DIMM**の位置と向き

DIMM 挿入側には、挿入方向を間違えないように方向ノッチがあります。次のイメージに、 DIMM の方向ノッチを示します。

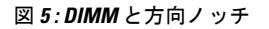

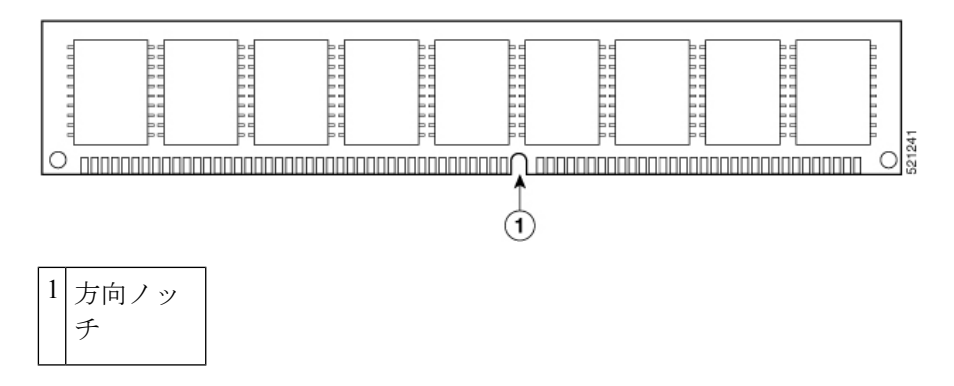

## **DIMM**の取り外し

DIMM を取り外す手順は、次のとおりです。

ステップ1 モジュールを交換する前に、「安全上の警告」セクションを読み、電源を切断します。

ステップ2 カバーがまだ取り外されていない場合は、シャーシカバーを取り外します。

ステップ3 DIMM モジュールの位置を確認して、シャーシの DIMM ソケットを見つけます。

ステップ4 DIMM コネクタハンドルを下に回転させて、DIMM モジュールを取り外します。

#### 図 6: DIMM の取り外し

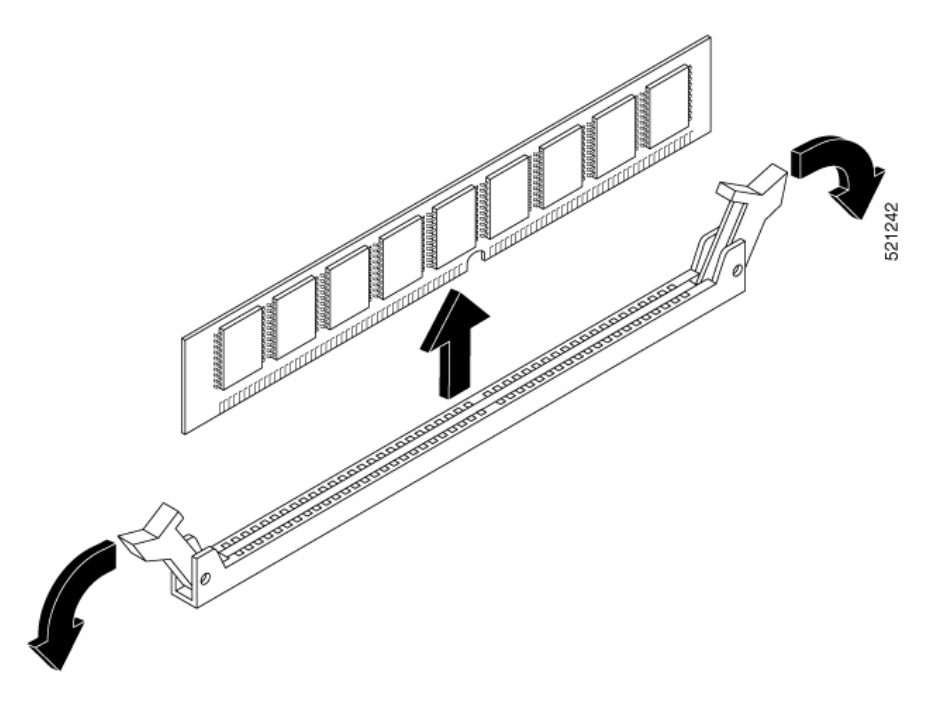

## **DIMM**の取り付け

Cisco Catalyst 8300 シリーズ エッジデバイスに DIMM を取り付ける手順は、次のとおりです。

- ステップ1 DIMM の交換の前に「安全上の警告」セクションを読み、電源を切断します。
- ステップ2 カバーがまだ取り外されていない場合は、シャーシカバーを取り外します。
- ステップ3 DIMM モジュールの位置を確認して、デバイスの DIMM ソケットを見つけます。
- ステップ4 DIMM コネクタの両方のラッチが開いていることを確認します。
- ステップ5 方向ノッチがコネクタの方向キーに合うように DIMM の向きをそろえます。

図 **7: DIMM**と方向ノッチ

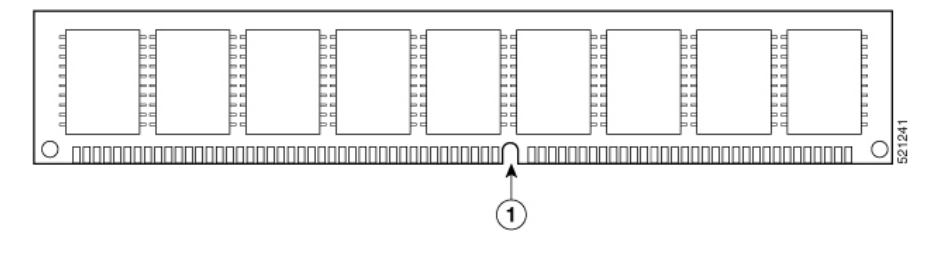

- ステップ6 コネクタに DIMM を片方ずつ挿入します。
- ステップ1 コネクタハンドルを上に回転させ、所定の位置にカチッとはめ込みます。

ステップ8 シャーシカバーを再度取り付けます。

#### 図 8: DIMM の取り付け

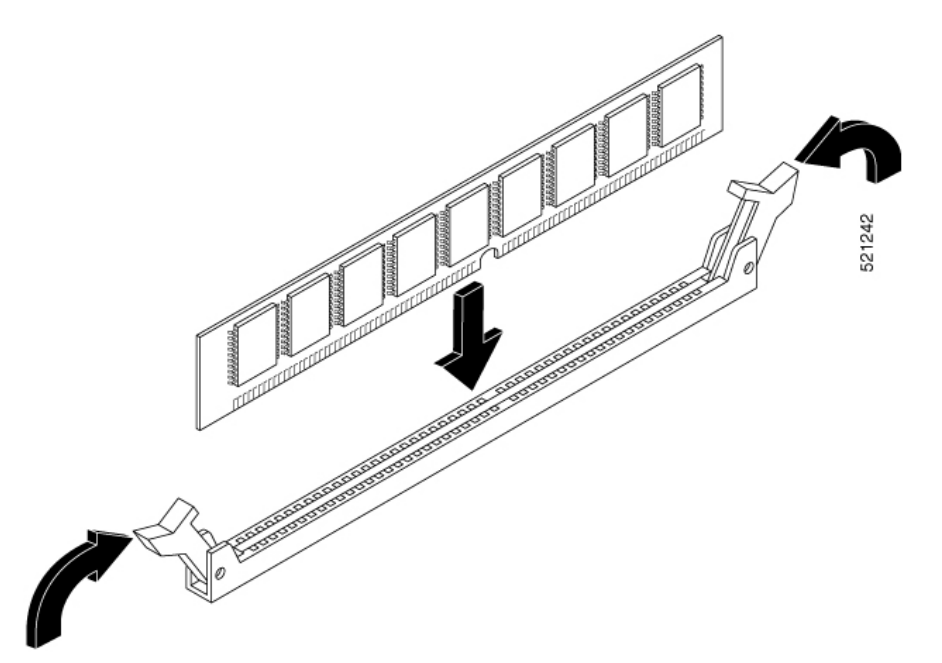

ステップ9 シャーシ カバーを元に戻します。

# 電源の取り外しと交換

## Â

警告 ブランクの前面プレートおよびカバーパネルには、3つの重要な機能があります。シャーシ内の危険な電圧および電流による感電を防ぐこと、他の装置への電磁干渉(EMI)の影響を防ぐこと、およびシャーシ内の冷気の流れを適切な状態に保つことです。システムは、必ずすべてのカード、前面プレート、前面カバー、および背面カバーを正しく取り付けた状態で運用してください。ステートメント1029

## Â

警告 この装置には複数の電源装置接続が存在する場合があります。すべての接続を取り外し、装置の電源を遮断する必要があります。ステートメント 1028

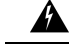

警告 電源を取り外す際には(特にブーストモードで動作している場合は)、注意が必要です。総消費電力が、1台の電源だけで供給可能な電力を超えている場合、この状態で電源を取り外すとハードウェアが損傷する可能性があります。その結果、システムが不安定になったり使用できない状態になることがあります。

## AC 電源装置

C8300-1N1S-4T2X|6T デバイスには2種類の AC 電源タイプがあり、物理的なサイズは同じです。C8300-2N2S-4T2X|6T デバイスにも2種類の AC 電源タイプがあり、物理的なサイズは同じですが、C8300-1N1S-4T2X|6T のものとはサイズが異なります。電源装置を交換することはできません。

## AC 電源の概要

C8300-1N1S-4T2X|6TデバイスのAC電源は次のとおりです。2つの電源は物理的に類似しています、下図を参照してください。

- PWR-CC1-250WAC
- PWR-CC1-500WAC

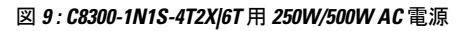

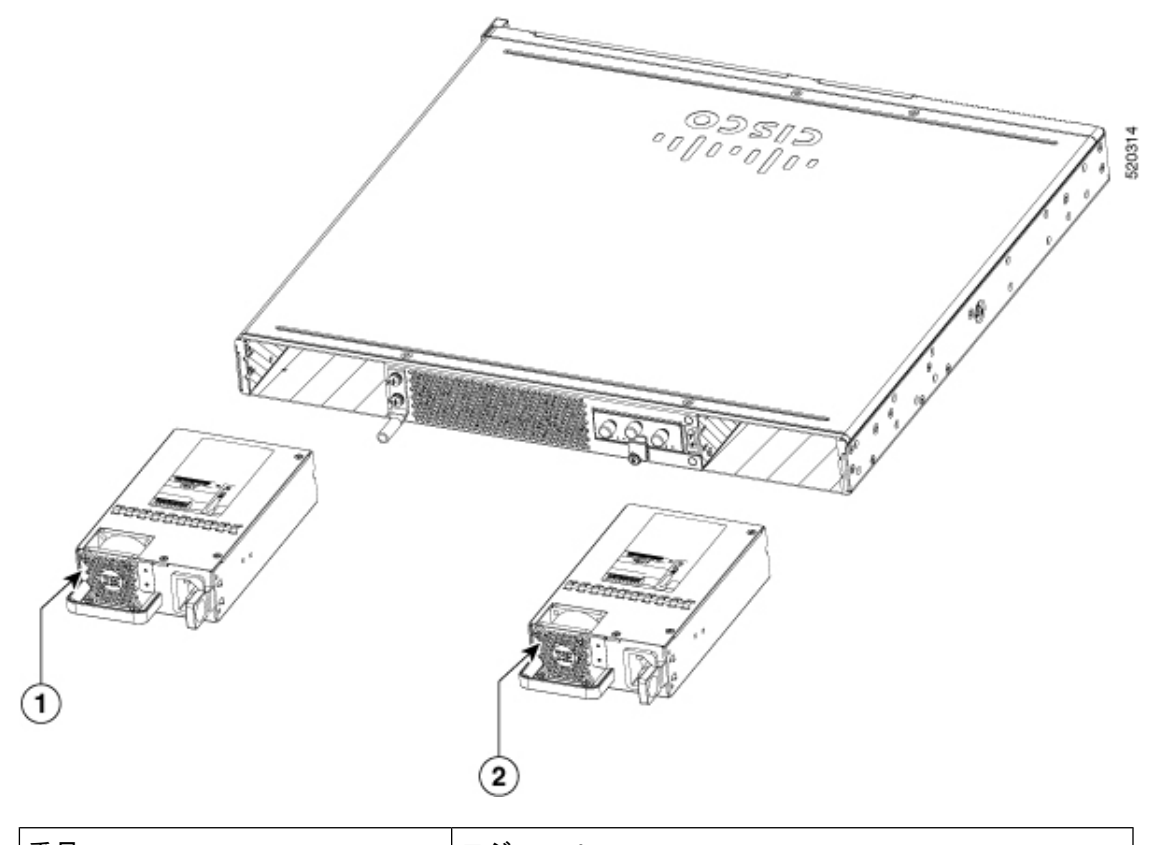

| 番号 | モジュール |
|----|-------|
| 1  | PSU1  |
| 2  | PSU0  |

#### 図 10: C8300-1N1S-4T2X/6T 用 250W/500W AC 電源

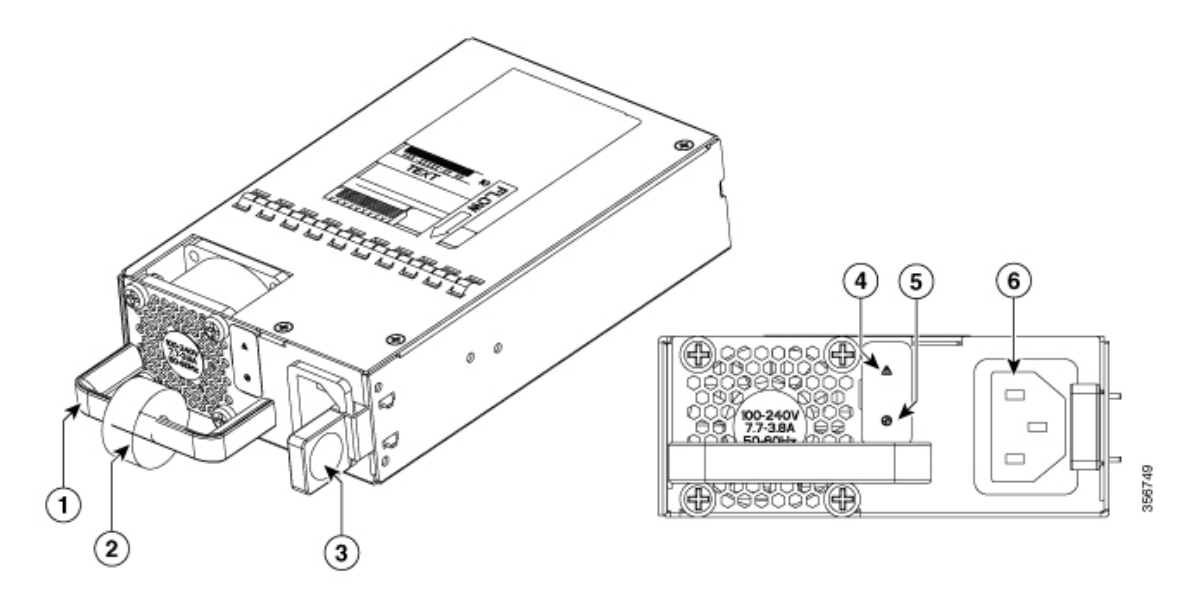

| 1 | ハンドル         | 2 | ストレインリリー<br>フ |
|---|--------------|---|---------------|
| 3 | ラッチ          | 4 | 障害 LED        |
| 5 | ステータス<br>LED | 6 | 電源ソケット        |

C8300-2N2S-4T2X|6TデバイスのAC電源は次のとおりです。2つの電源は物理的に類似しています、下図を参照してください。

- PWR-CC1-650WAC
- PWR-CC1-1000WAC

図 11: C8300-2N2S-4T2X/6T 用 650WAC/1000WAC 電源

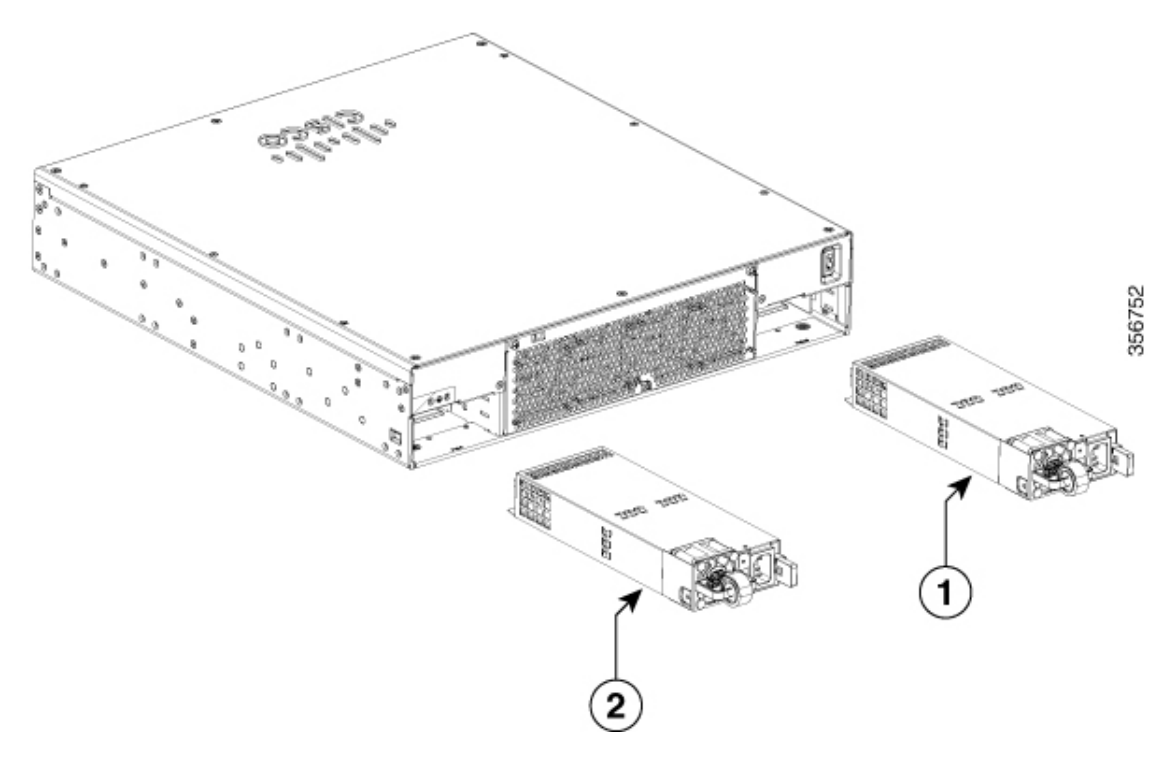

| 番号 | モジュール |  |
|----|-------|--|
| 1  | PSU0  |  |
| 2  | PSU1  |  |

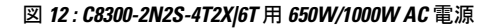

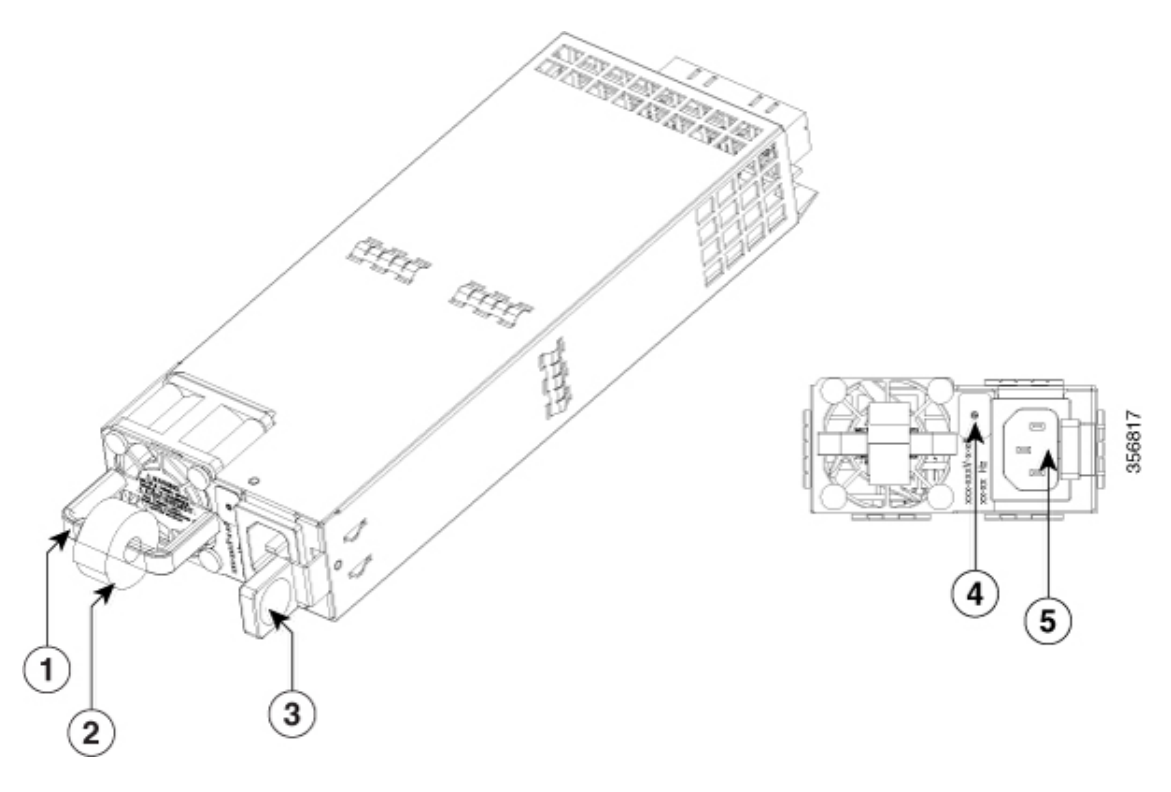

表 1: C8300-2N2S-4T2X/6T 用 650W/1000W AC 電源

| 1 | ハンドル       | 2 | ストレインリリー<br>フ |
|---|------------|---|---------------|
| 3 | ラッチ        | 4 | ステータス LED     |
| 5 | 電源ソケッ<br>ト |   |               |

## AC 電源と HVDC 電源(C8300-1N1S-4T2X|6T)の取り外しと交換

C8300-1N1S-4T2X|6TからAC電源を取り外すには、次の手順を実行します。

- ステップ1 このドキュメントの「安全上の警告」セクションをお読みください。
- ステップ2 システムに電源が1つしかない場合は、電源を取り外す前にデバイスをシャットダウンします。
- **ステップ3**使用中の冗長電源がある場合、電源装置を交換する前にデバイスをシャットダウンする必要はありません。 電源装置は、デバイスの稼働中に交換できます。
- ステップ4 使用中の場合は、電源ケーブルを電源のラッチに固定しているストレインリリーフを取り外します。
- ステップ5 AC 電源コードを電源ソケットから取り外します。
- ステップ6 電源のラッチを押し、ハンドルを使用して電源装置をデバイスから引き出します。

図 13:ステップ 4

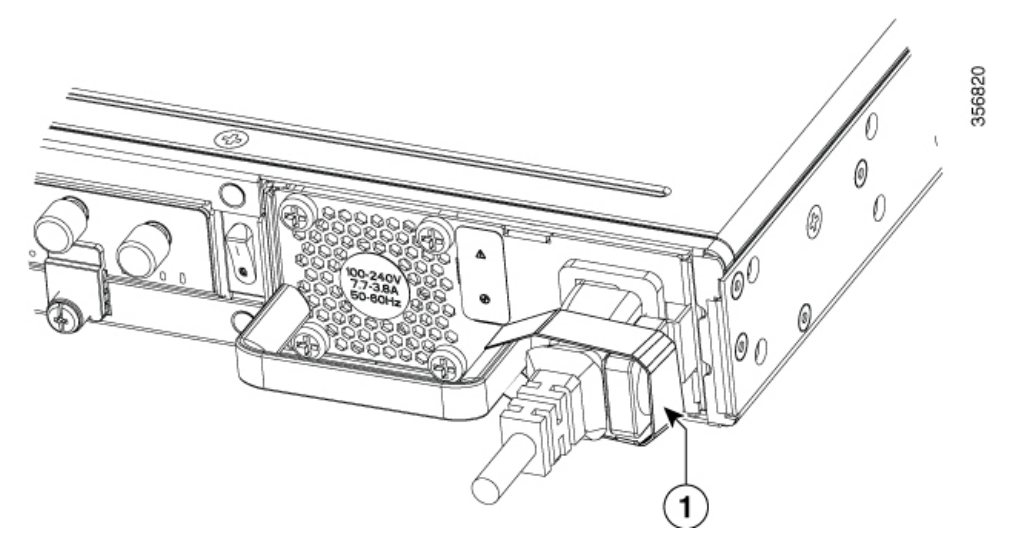

図 14:ステップ 5

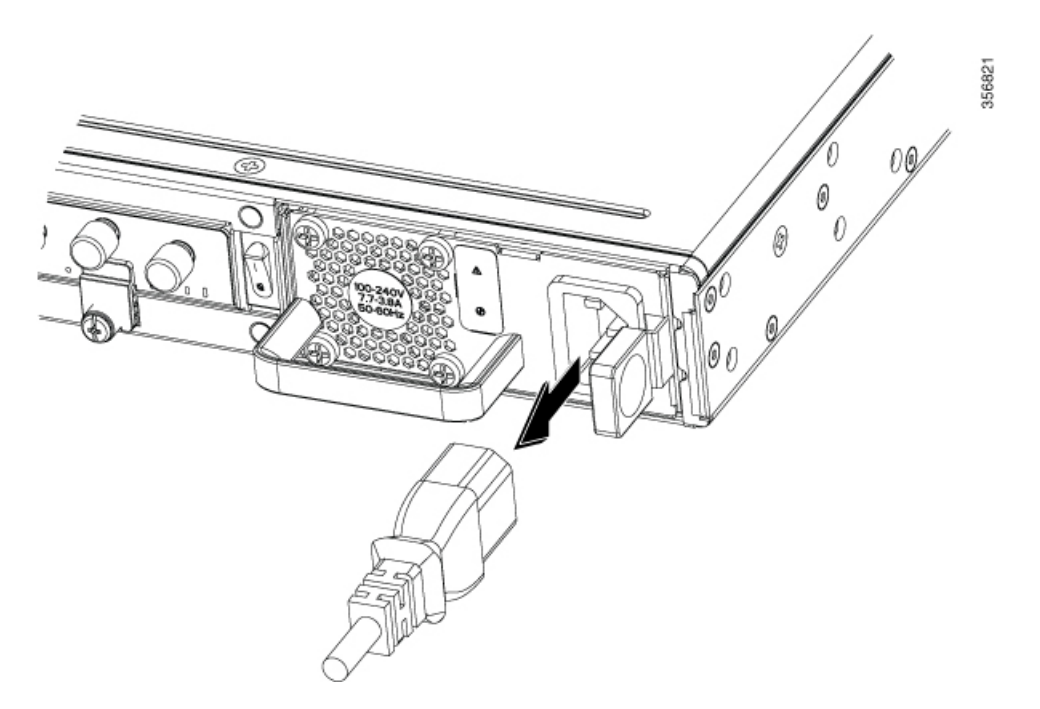

図 15:ステップ 6

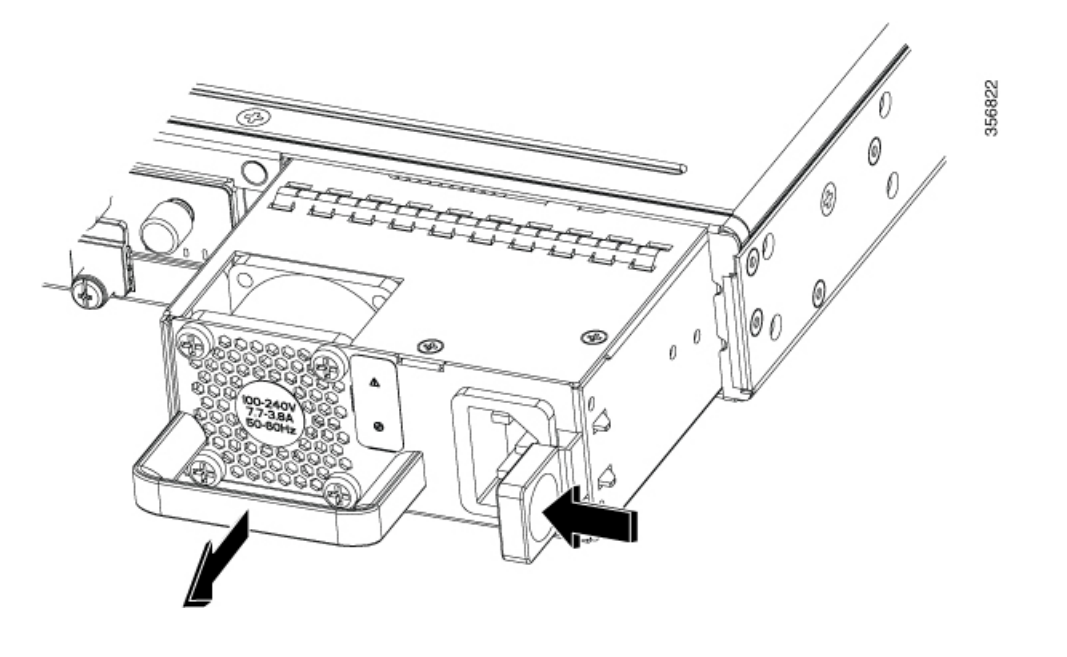

C8300-1N1S-4T2X|6T デバイスの AC 電源装置の交換または取り付けを行うには、次の手順を 実行します。

- **ステップ1** ハンドルを使用して、電源をルータに押し込みます。電源が完全に装着されると、電源のラッチでカチッという音がします。
- ステップ2 AC 電源コードを電源装置の電源ソケットに取り付けます。
- ステップ3 使用する場合は、電源コードと電源ラッチの周りにストレインリリーフストラップを再度取り付けます。
- ステップ4 デバイスの電源がオフになっている場合は、デバイスの電源をオンにします。

## AC 電源(C8300-2N2S-4T2X|6T)の取り外しと交換

C8300-2N2SS-4T2X|6T デバイスから AC 電源を取り外すには、次の手順を実行します。

- ステップ1 このドキュメントの「安全上の警告」セクションをお読みください。
- ステップ2 システムに電源が1つしかない場合は、電源を取り外す前にデバイスをシャットダウンします。
- **ステップ3**使用中の冗長電源がある場合、電源装置を交換する前にデバイスをシャットダウンする必要はありません。 電源装置は、デバイスの稼働中に交換できます。
- ステップ4 使用中の場合は、電源ケーブルを電源のラッチに固定しているストレインリリーフを取り外します。
- ステップ5 AC 電源コードを電源ソケットから取り外します。

ステップ6 電源のラッチを押し、ハンドルを使用して電源をルータから引き出します。

# 356826

図 16: C8300-2N2S-4T2X/6Tからの AC 電源の取り外し

図17:ステップ5

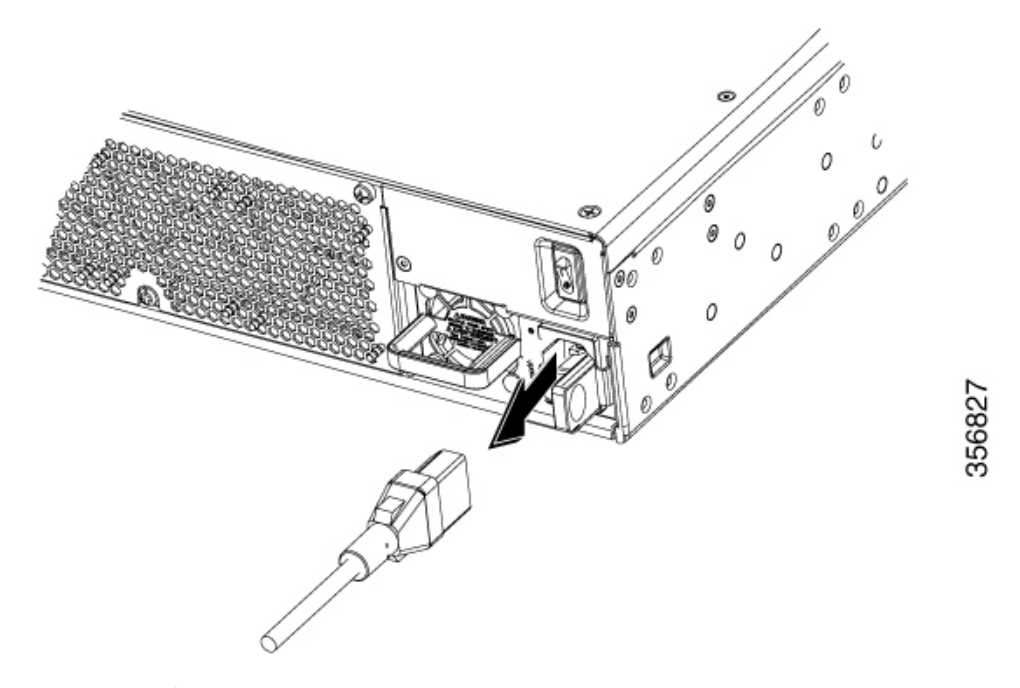

図18:ステップ6

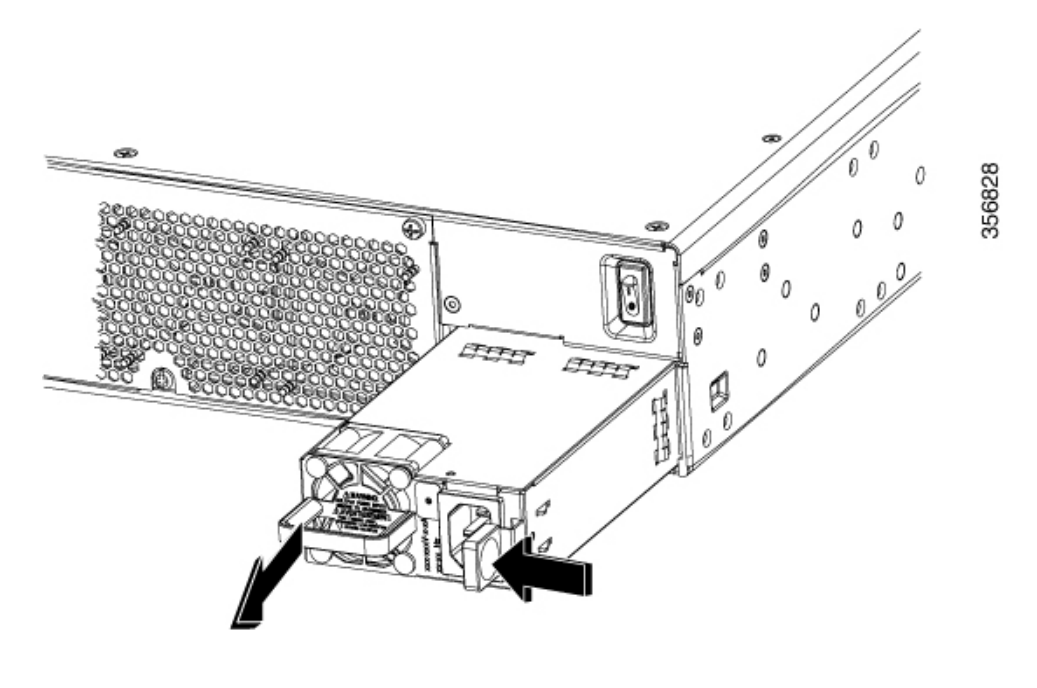

C8300-2N2S-4T2X|6T デバイスの AC 電源の交換または取り付けを行うには、次の手順を実行します。

**ステップ1** ハンドルを使用して電源をデバイスに押し込みます。電源が完全に装着されると、電源のラッチでカチッという音がします。

ステップ2 AC 電源コードを電源装置の電源ソケットに取り付けます。

**ステップ3**使用する場合は、電源コードと電源ラッチの周りにストレインリリーフストラップを再度取り付けます。 **ステップ4**デバイスの電源がオフになっている場合は、デバイスの電源をオンにします。

## DC 電源モジュール

C8300-1N1S-4T2X|6T デバイスには1つの DC 電源タイプがあります。C8300 2N2S-4T2X|6T デ バイスにも1つの DC 電源タイプがあります。AC 電源と同様に、DC 電源は同じサイズではな いため、交換できません。

## DC 電源の概要

C8300-1N1S-4T2X|6T デバイス用の DC 電源を次の図に示します。

- PWR-CC1-400WDC
- PWR-CC1-400WHV
- 図 19: C8300-1N1S-4T2X/6T 用 400WDC 電源

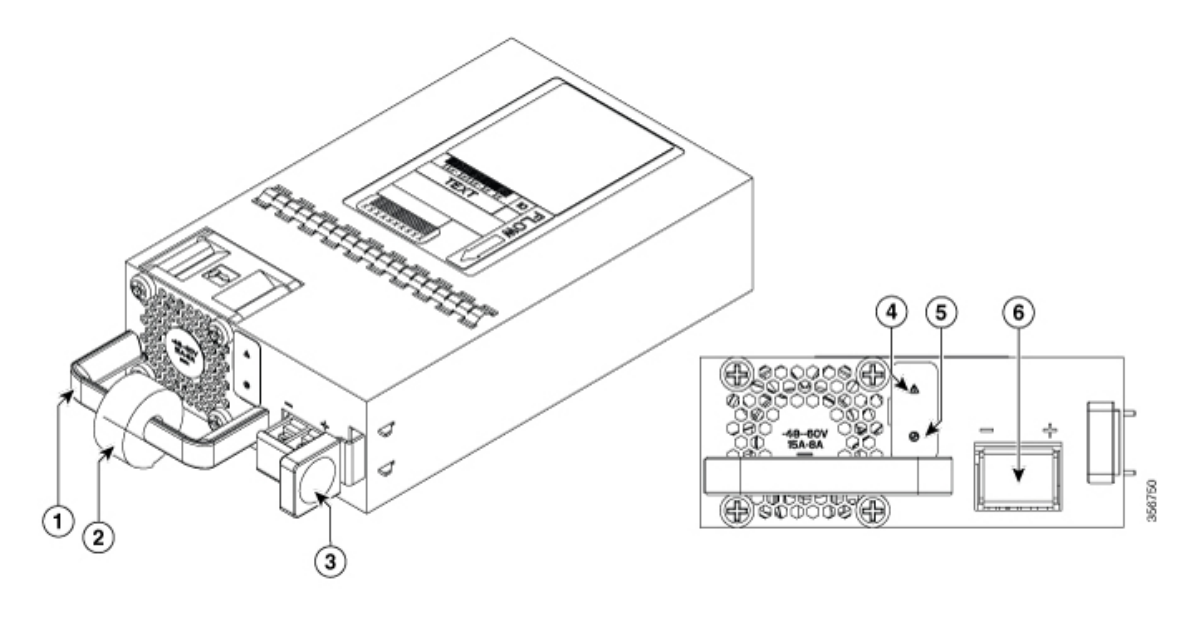

| 1ハンドル | 2 ストレインリリー<br>フ |
|-------|-----------------|
| 3 ラッチ | 4 障害 LED        |

| 5 ステータス | 6 端子ブロック |
|---------|----------|
| LED     |          |

図 20: C8300-1N1S-4T2X/6T 用 400WHV 電源

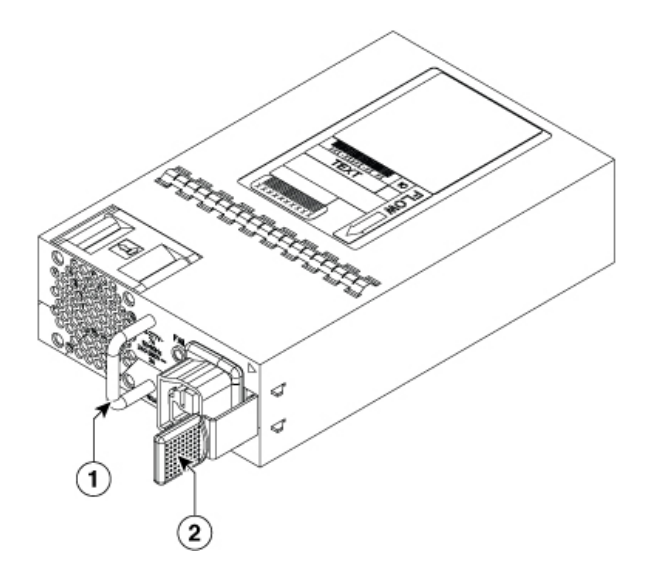

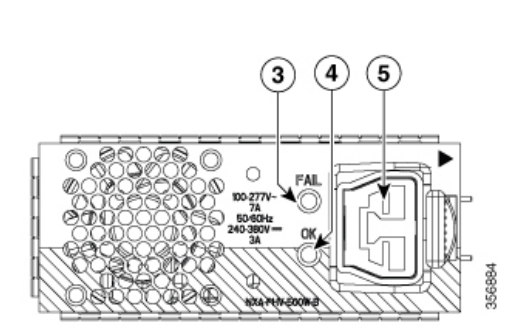

| 1 | 電源ソケット       | 2 | 障害<br>LED |
|---|--------------|---|-----------|
| 3 | ステータス<br>LED | 4 | ハンド<br>ル  |
| 5 | ラッチ          |   |           |

C8300-2N2S-4T2X|6T デバイスの DC 電源を次の図に示します。

図 21: C8300-2N2S-4T2X/6T 用 650WDC 電源

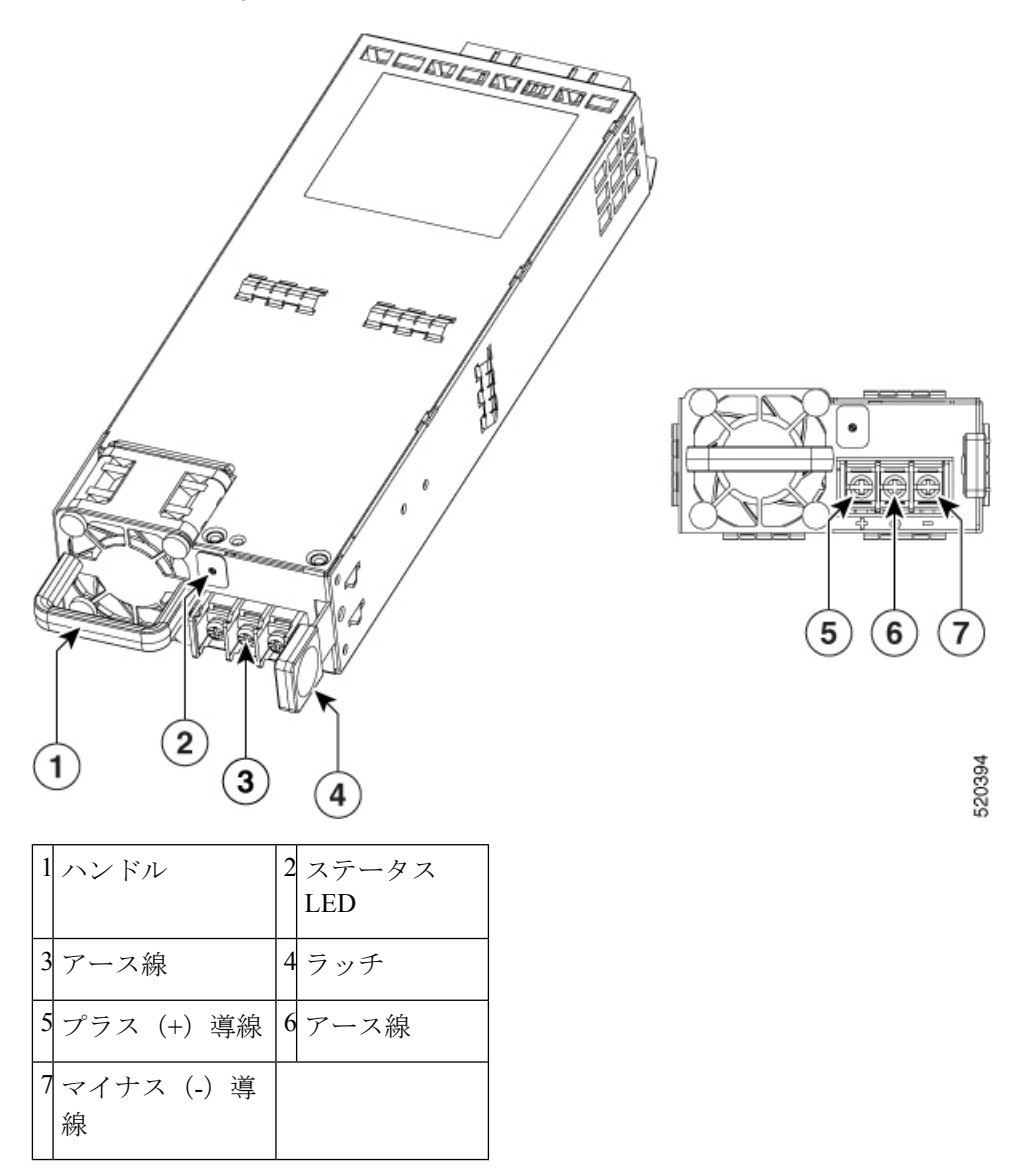

## DC 電源(C8300-1N1S-4T2X|6T)の取り外しと交換

C8300-1N1S-4T2X|6TからDC電源を取り外すには、次の手順を実行します。

- ステップ1 このドキュメントの「安全上の警告」セクションをお読みください。
- ステップ2 システムに電源が1つしかない場合は、電源を取り外す前にデバイスをシャットダウンします。
- **ステップ3**使用中の冗長電源がある場合、電源装置を交換する前にデバイスをシャットダウンする必要はありません。 電源装置は、デバイスの稼働中に交換できます。
- ステップ4 配電盤またはローカル遮断器で、交換する電源装置に接続されているDC電源リード線(ラベル1)から電源を取り外します。

- **ステップ5** 端子ブロックカバーを取り外し、電源ケーブルを固定している端子ネジ(ラベル1)を緩めます。端子ブロックから電源ケーブルを取り外します。
- **ステップ6** 電源のラッチを押し、ハンドルを使用して電源装置をデバイスから引き出します。

図 22: C8300-1N1S-4T2X/6Tからの DC 電源の取り外し

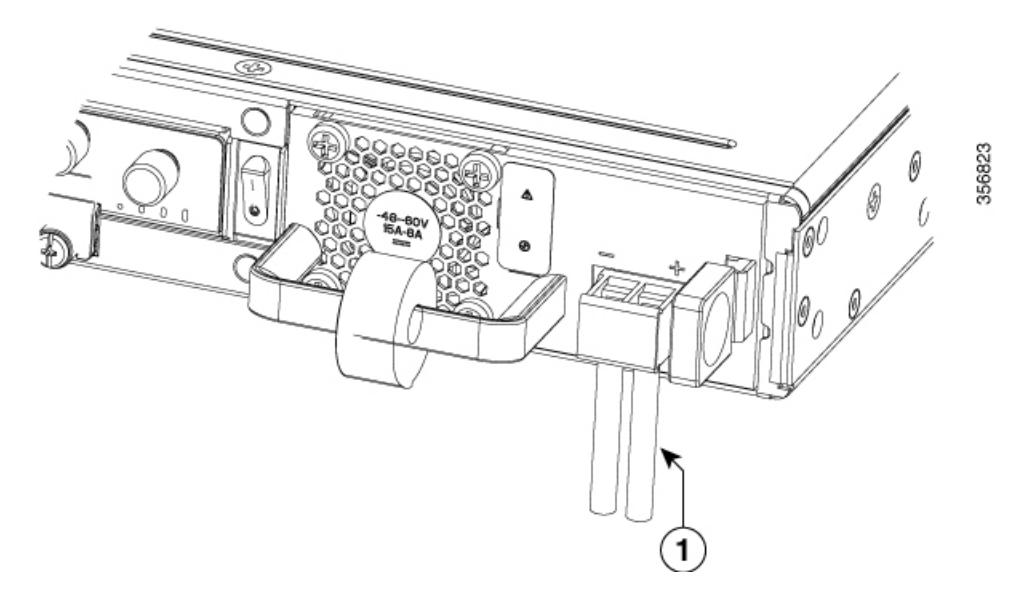

図 23:ステップ 5

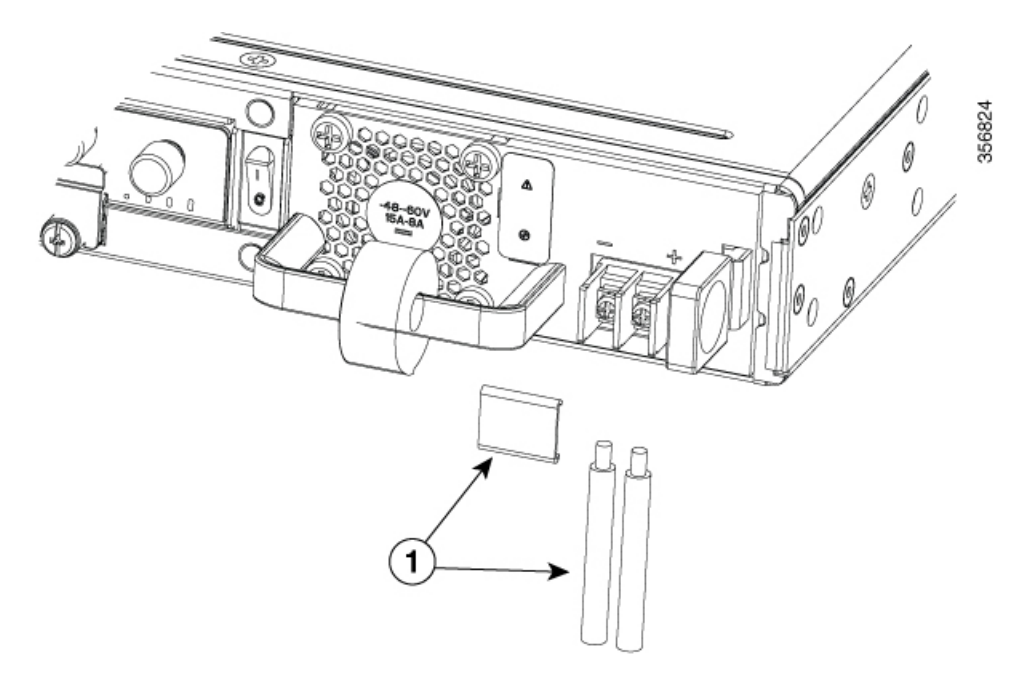

図 24:ステップ 6

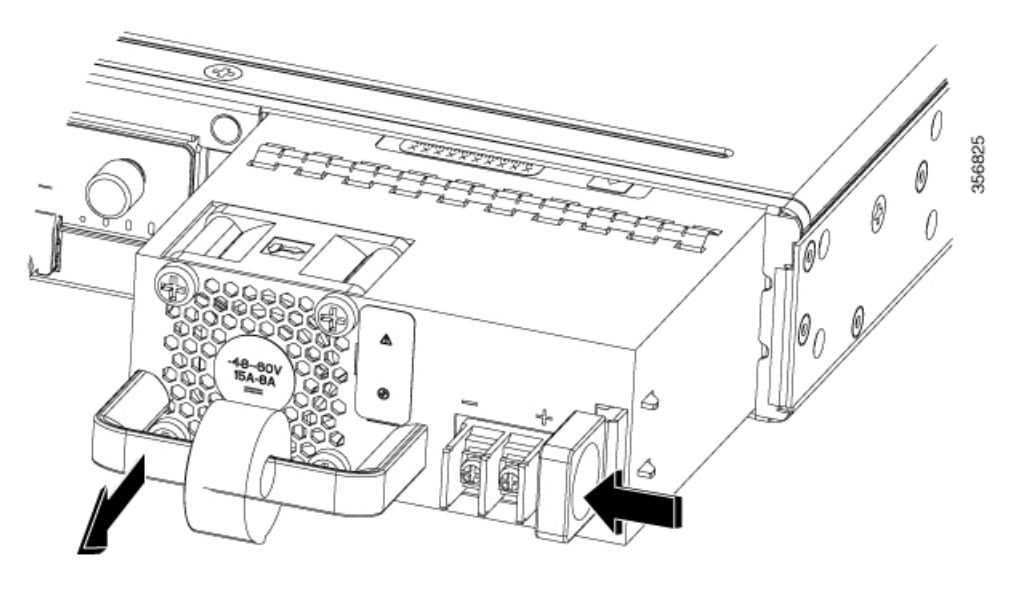

C8300-1N1S-4T2X|6TのDC電源装置の交換または取り付けを行うには、次の手順を実行します。

- **ステップ1** ハンドルを使用して、電源をルータに押し込みます。電源が完全に装着されると、電源のラッチでカチッという音がします。
- ステップ2 これが最初の取り付けの場合は、以下のDC電源リード線の準備に関するセクションを参照してください。
- ステップ3 DC 電源リード線を端子ブロックに取り付け、端子ブロックのネジを締めてケーブルを固定します。 PWR-CC1-400WDC 電源の場合、マイナス導線は左側の端子の位置に取り付け、プラス導線は右側の端子 の位置に取り付けます。極性は、電源装置の前面プレートに記載されています。
  - 注意 端子ブロックの非脱落型ネジをきつく締めすぎないようにしてください。ぴったりと接続して いるが、導線が押しつぶされていないことを確認します。各導線を軽く引いて、導線が動かな いことを確認します。

ステップ4 端子ブロックカバーの再取り付け

**ステップ5** デバイスの電源がオフになっている場合は、デバイスの電源をオンにします。

## DC 電源(C8300-2N2S-4T2X|6T)の取り外しと交換

C8300-2N2SS-4T2X|6TからDC電源を取り外すには、次の手順を実行します。

ステップ1 このドキュメントの「安全上の警告」セクションをお読みください。

ステップ2 システムに電源が1つしかない場合は、続行する前にデバイスをシャットダウンします。

- **ステップ3** 使用中の冗長電源がある場合、電源を交換する前にルータをシャットダウンする必要はありません。ルータの稼働中に電源を交換できます。
- ステップ4 配電盤またはローカル遮断器で、交換する電源装置に接続されているDC電源リード線(ラベル1)から電源を取り外します。
- **ステップ5** 端子ブロックカバーを取り外し、電源ケーブルを固定している端子ネジ(ラベル1)を緩めます。端子ブロックから電源ケーブルを取り外します。
- **ステップ6** 電源のラッチを押し、ハンドルを使用して電源装置をデバイスから引き出します。

図 25: C8300-2N2S-4T2X/6Tからの DC 電源の取り外し

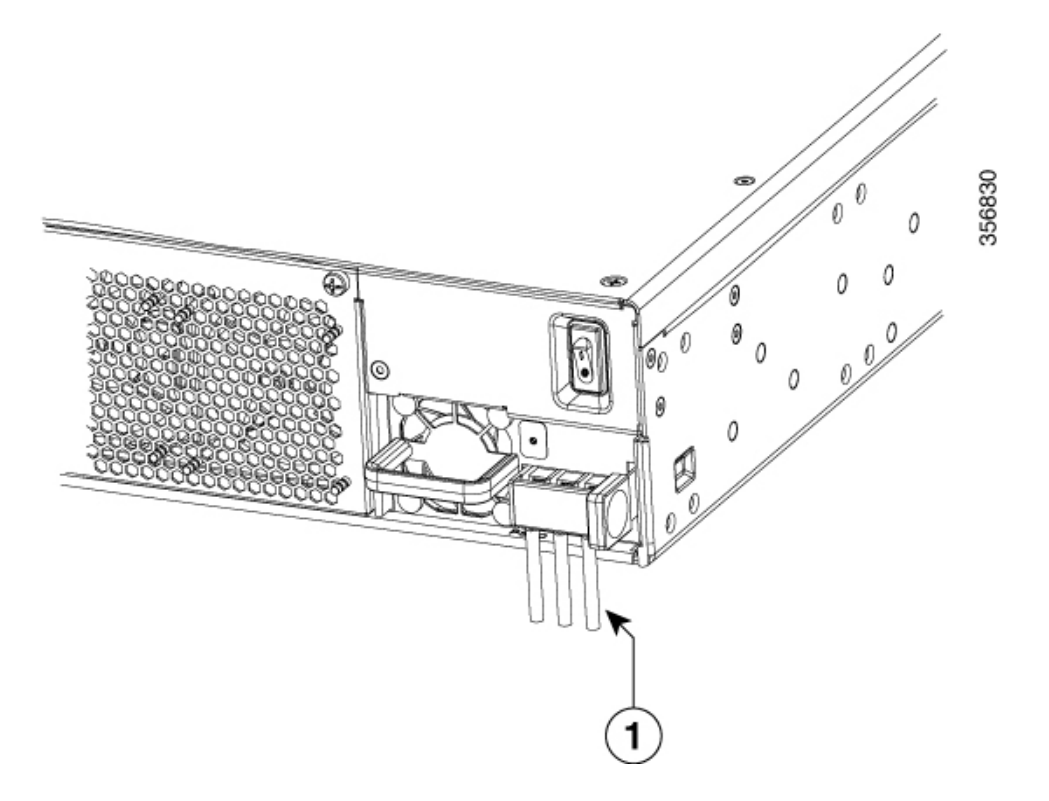

図 26:ステップ 5

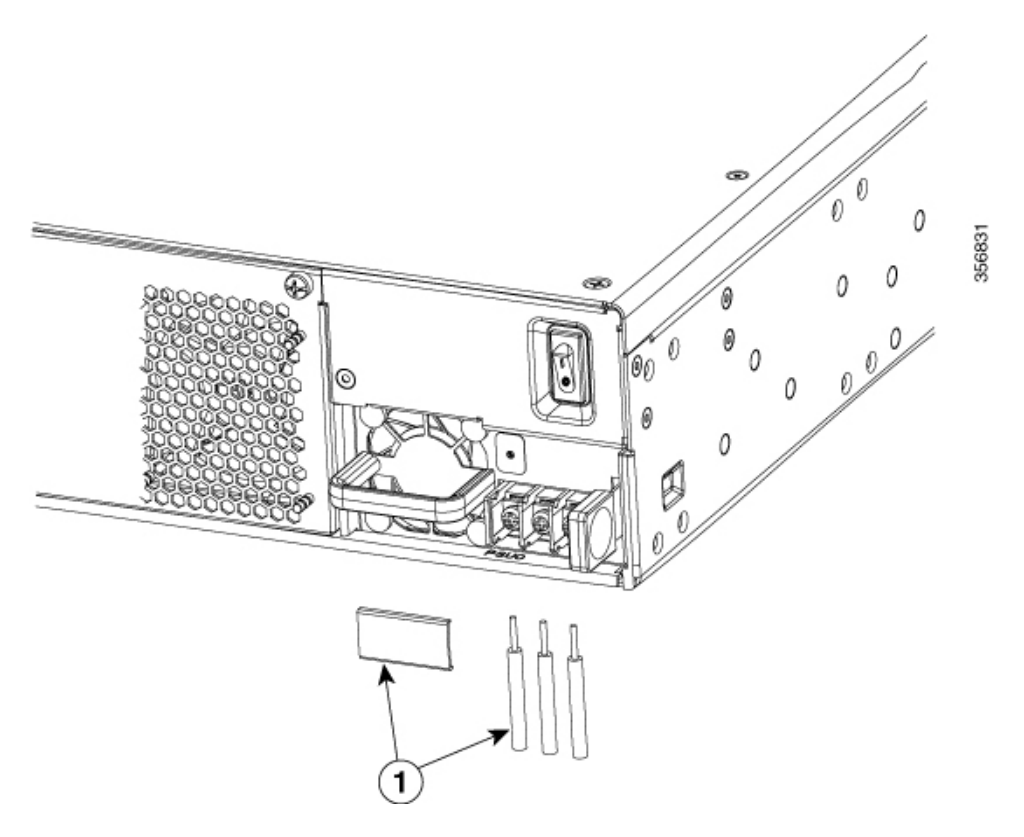

図 27:ステップ 6

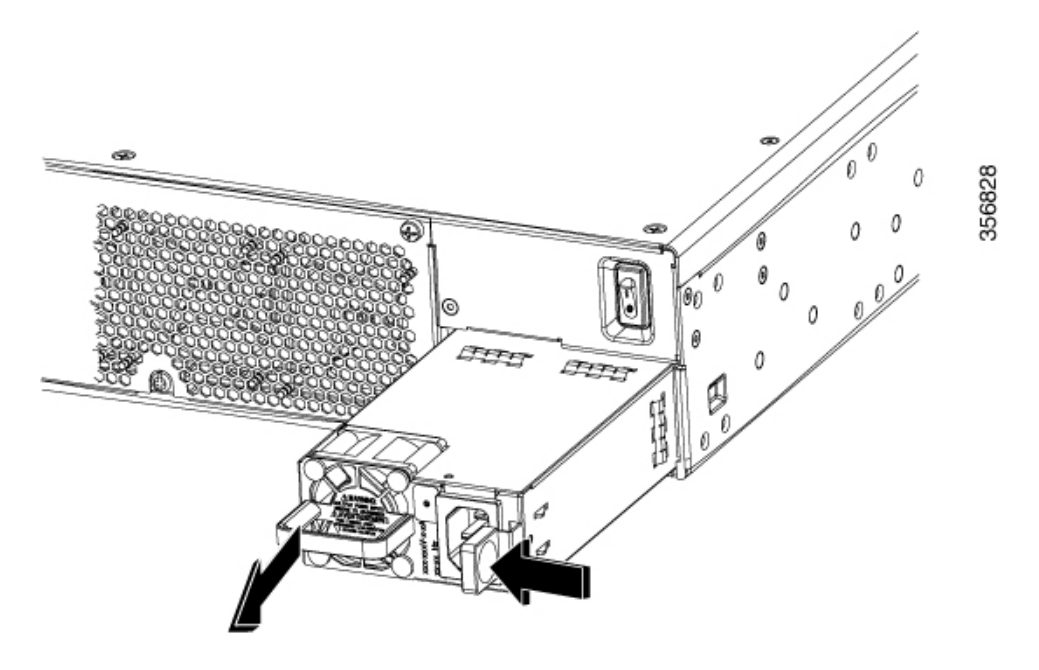

C8300-2N2SS-4T2X|6TのDC電源装置の交換または取り付けを行うには、次の手順を実行します。

- ステップ1 ハンドルを使用して、電源をルータに押し込みます。電源が完全に装着されると、電源のラッチでカチッという音がします。
- ステップ2 これが最初の取り付けの場合は、以下のDC電源リード線の準備に関するセクションを参照してください。
- ステップ3 DC 電源リード線を端子ブロックに取り付け、端子ブロックのネジを締めてケーブルを固定します。 PWR-CC1-650WDC(R) 電源の場合、マイナスの導線は右側の端子位置に取り付け、プラスの導線は左側の 端子位置に取り付け、アース線は中央の端子位置に取り付けます。極性は、電源装置の前面プレートに記 載されています。
  - 注意 端子ブロックの非脱落型ネジをきつく締めすぎないようにしてください。ぴったりと接続しているが、導線が押しつぶされていないことを確認します。各導線を軽く引いて、導線が動かないことを確認します。
- ステップ4 端子ブロックカバーの再取り付け
- ステップ5 デバイスの電源がオフになっている場合は、デバイスの電源をオンにします。

## DC 入力電源の取り付け

このセクションでは、DC 電源モジュールの入力電源リード線を C8300-1N1S-4T2X|6T および C8300-2N2S-4T2X|6TDCの入力電源装置に装着する方法について説明します。作業を始める前 に、次の重要事項に留意してください。

- DC 入力電源モジュールの導線のカラー コーディングは、設置場所の DC 電源のカラー コーディングによって異なります。DC 入力電源モジュール用に選択した導線のカラー コーディングが、DC 電源で使用される導線のカラー コーディングに一致していること、 および電源が電源モジュールのマイナス(-)端子とプラス(+)端子に接続されているこ とを確認してください。
- DC 電源モジュールの取り付けを開始する前に、シャーシアースがシャーシに接続されて いることを確認します。「シャーシのアース接続部」に記載されている手順に従ってくだ さい。

A

警告 次の手順を実行する前に、DC回路に電気が流れていないことを確認してください。ステート メント 1003

## DC 電源に接続するための導線の準備

C8300-1N1S-4T2X|6T および C8300-2N2S-4T2X|6T プラットフォームでは、DC 電源には、電源の端子ブロックヘッダーに端子ブロックが装着されています。

次の手順を実行して、端子の電源への接続用の導線を準備します。

- ステップ1 電源に接続された電源モジュールから遮断器をオフにします。電源に接続する導線に電圧がかかっていないことを確認します。
- ステップ2 電源に接続されている導線を取り除いて、電源の端子ブロックに直接終端できます。代わりに、圧着式Y 型ラグ端子を導線の端に取り付けることができます。ラグ端子を使用する場合は、製造元の手順に従って、 導線でラグを終端処理してください。裸線を使って端子ブロックで直接終端処理する場合は、以下の手順 に従います。

ワイヤストリッパを使用して、DC 入力電源からの2本の導線の被覆を約10mm(0.39インチ)+/-0.5mm (0.02インチ)取り除きます。14 AWG 絶縁線を使用することを推奨します。端子ブロックから導線が露 出されたままになる可能性があるので、推奨されている長さ以上に被覆を剥がさないでください。次に、 被覆を剥がした DC 入力電源線を示します。

#### 図 28: 被覆を剥がした状態の DC 入力電源線

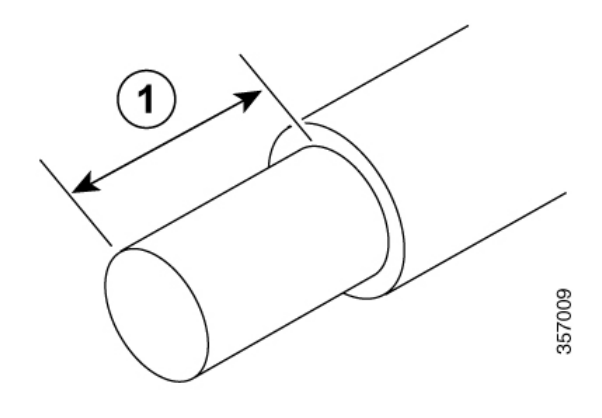

1 端末ブロックで導線の被覆を剥す長さとして、10mm(0.39インチ)が推奨されます。

C8300-1N1S-4T2X|6Tの端子ブロックを接続するプラスとマイナスの給電位置を特定します。

- a) プラス (+) 導線 (右)
- b) マイナス (-) 導線 (左)

図 29:導線を接続した DC 電源

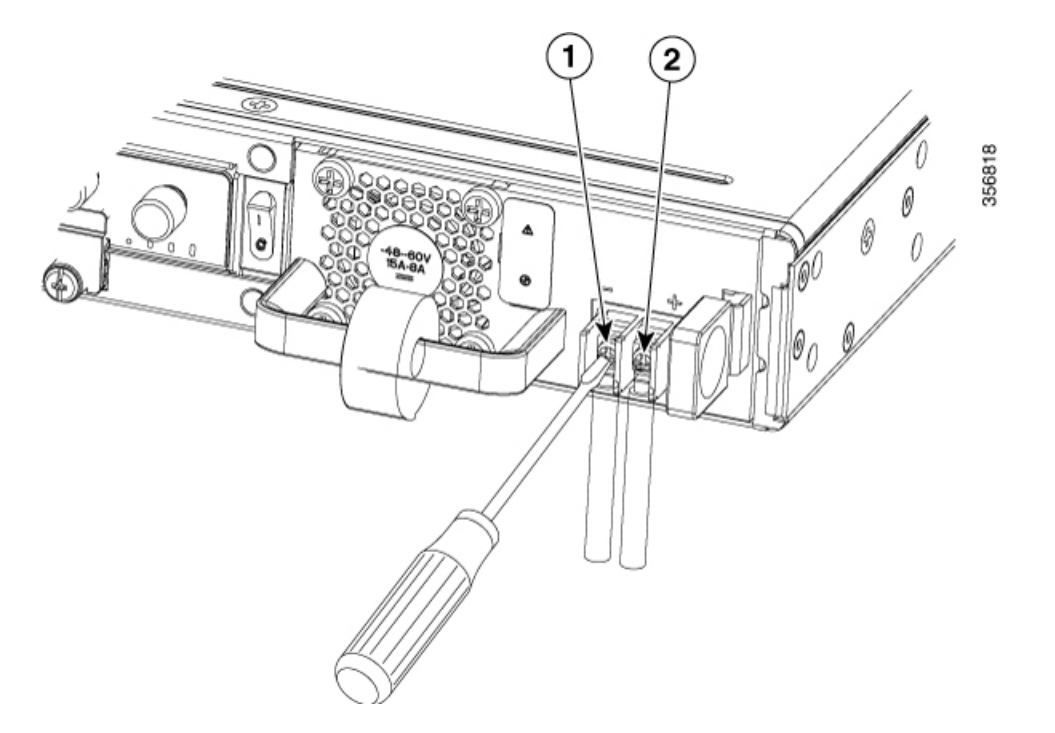

#### 表 2:

| 1 | マイナス(<br>線 | -) 導 |
|---|------------|------|
| 2 | プラス (+)    | 導線   |

C8300-2N2S-4T2X|6Tの端子ブロックを接続するプラス、アース、マイナスの給電位置を特定します。

- •プラス(+) 導線(左)
- •アース線(中央)
- •マイナス(-) 導線(右)

図 30:導線を接続した DC 電源

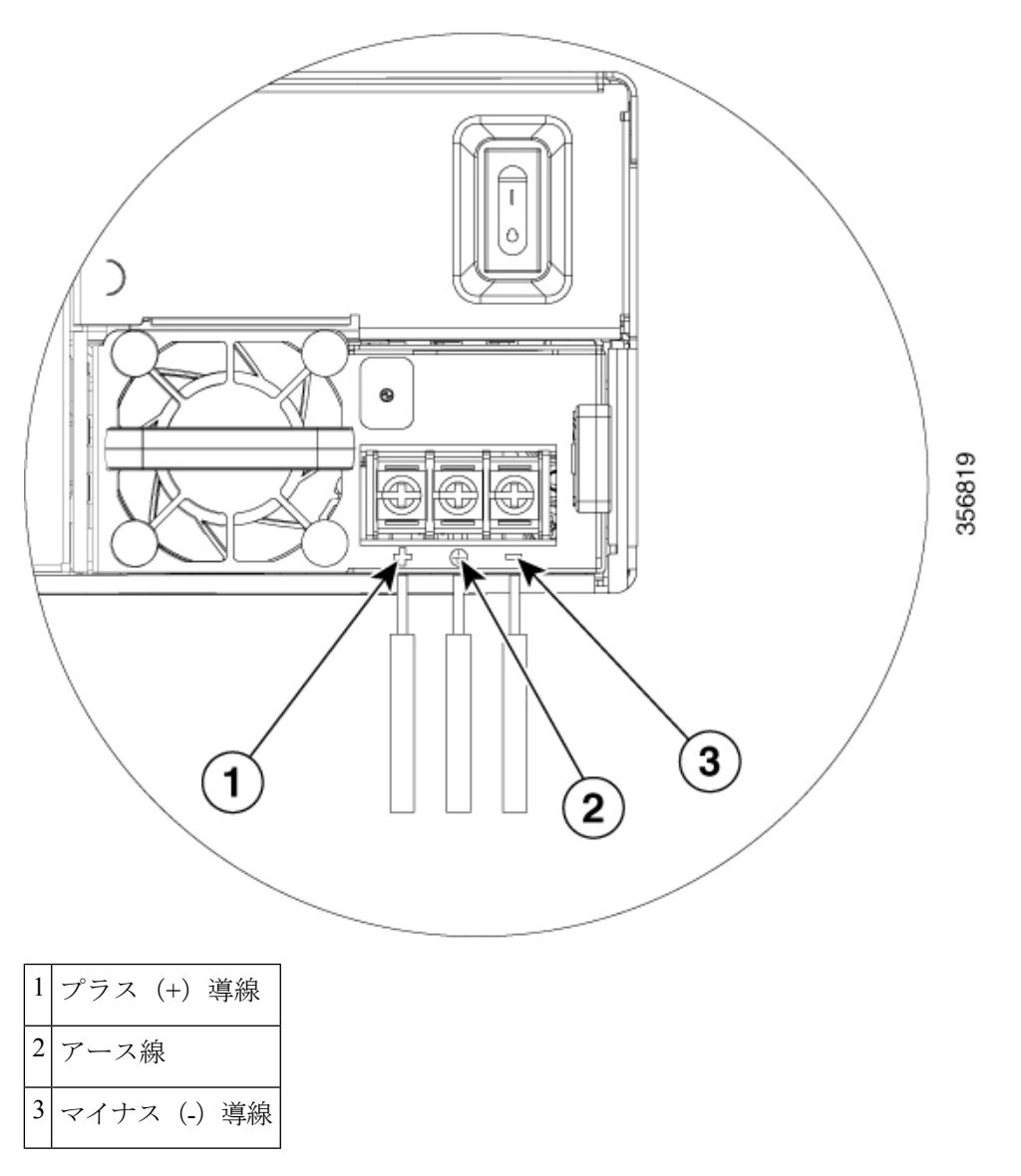

## PoE コンバータ電源装置の取り外しおよび取り付け

PoE コンバータ電源は、活性状態での挿入のみをサポートしており、活性状態での取り外しを サポートしていません。

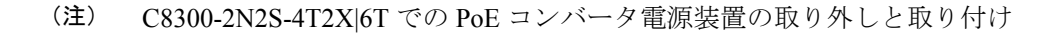

オプションのPoEコンバータPSUスロットには、出荷時にフィラーが取り付けられています。 PoEコンバータ電源を装着するには、フィラーを取り外す必要があります。PoEコンバータ電 源を1台だけ使用する場合は、PoEコンバータ電源をPoEスロット0に装着する必要がありま す。

このセクションでは、ファントレイの背後にある PoE コンバータ電源スロットの位置を示します。

#### PoE 電源スロットフィラーの取り外し

PoE 電源フィラーの取り外し手順は、次のとおりです。

- ステップ1 シャーシのファントレイを固定しているネジを緩めます。
- ステップ2 デバイスからファントレイを取り外します。
- ステップ3 デバイスのフィラーパネルを固定しているネジを緩めます。
- ステップ4 ネジを引き、フィラーパネルを回転させてスロットから外します。

#### 図 31: PoE 電源スロットフィラーの取り外し

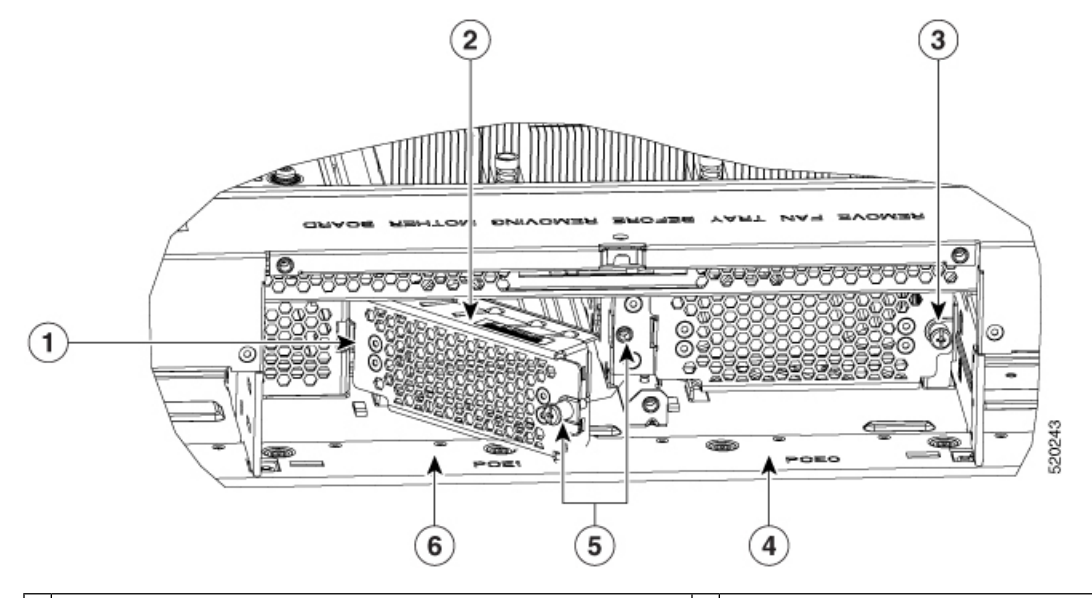

|   | 1 | シャーシの装着タブスロット              | 2 | PoEスロット1に装着される PoEフィラー |
|---|---|----------------------------|---|------------------------|
| - | 3 | PoE スロット 0 に装着された PoE フィラー | 4 | PoE スロット O             |
|   | 5 | 回転してシャーシの固定ナットにネジを固定します。   | 6 | PoE スロット1              |

### PoE 電源スロットフィラーの取り付け

PoE 電源スロットフィラーの装着手順は、次のとおりです。

ステップ1 フィラーパネルの左側にあるタブをシャーシのスロットに取り付けます。

- **ステップ2** ネジを締めて、フィラーパネルをシャーシに固定します。
- ステップ3 ファントレイをデバイスに取り付けます。
- **ステップ4** シャーシのファントレイを固定しているネジを締めます。

#### PoE コンバータ電源の取り外し

PoE コンバータ電源を取り外す手順は、次のとおりです。

- ステップ1 デバイスからファントレイを取り外します。
- ステップ2 シャーシのファントレイを固定しているネジを緩めます。
- ステップ3 デバイスからファントレイを取り外します。
- ステップ4 デバイスの PoE 電源を固定している 2本のネジを緩めます。
- ステップ5 PoE ラッチを回し、スロットから電源を引き出します。

#### 図 32: PoEコンバータ電源の取り外し

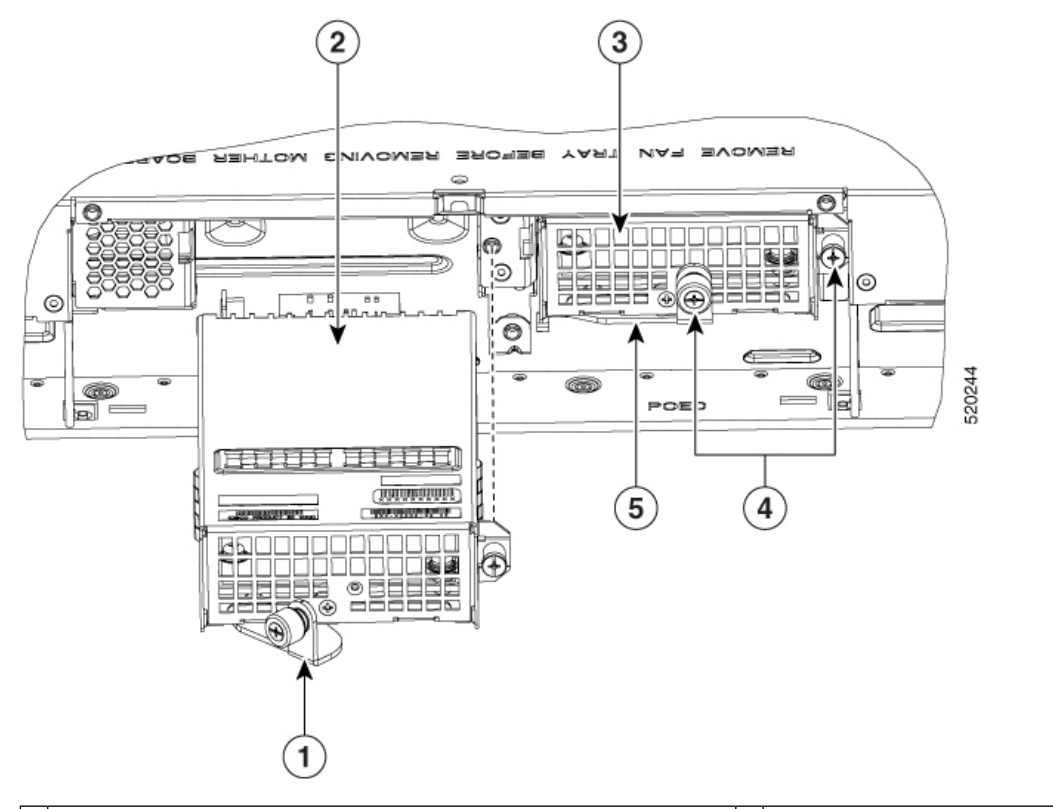

| 1 モジュールを固定するためのラッチ() | 開いた状態)。 2 | 2 PoEスロット1に装着された PoE コンバ | <u> </u> |
|----------------------|-----------|--------------------------|----------|
|                      |           | タモジュール                   |          |

| 3 | PoE スロット 0 に装着された PoE コンバータモジュール       | 4 | シャーシに PoE モジュールを固定するネ<br>ジ |
|---|----------------------------------------|---|----------------------------|
| 5 | PoE コンバータ モジュールを固定するためのラッチ(閉<br>じた状態)。 |   | ✓ ∘                        |

#### PoE コンバータ電源の取り付け

PoE コンバータ電源を取り付ける手順は、次のとおりです。

- **ステップ1** PoE 電源をスロットに押し込み、電源が完全に装着されるまで続けます。電源のラッチが電源装置の前面 プレートに接触するまで回転させます。
- **ステップ2** ネジを締めて、フィラーパネルをシャーシに固定します。
- ステップ3 デバイスの PoE 電源を固定している 2 本のネジを締めます。
- ステップ4 ファントレイをデバイスに取り付けます。
- ステップ5 シャーシのファントレイを固定しているネジを締めます。

#### 図 33: PoE コンバータ電源の取り付け

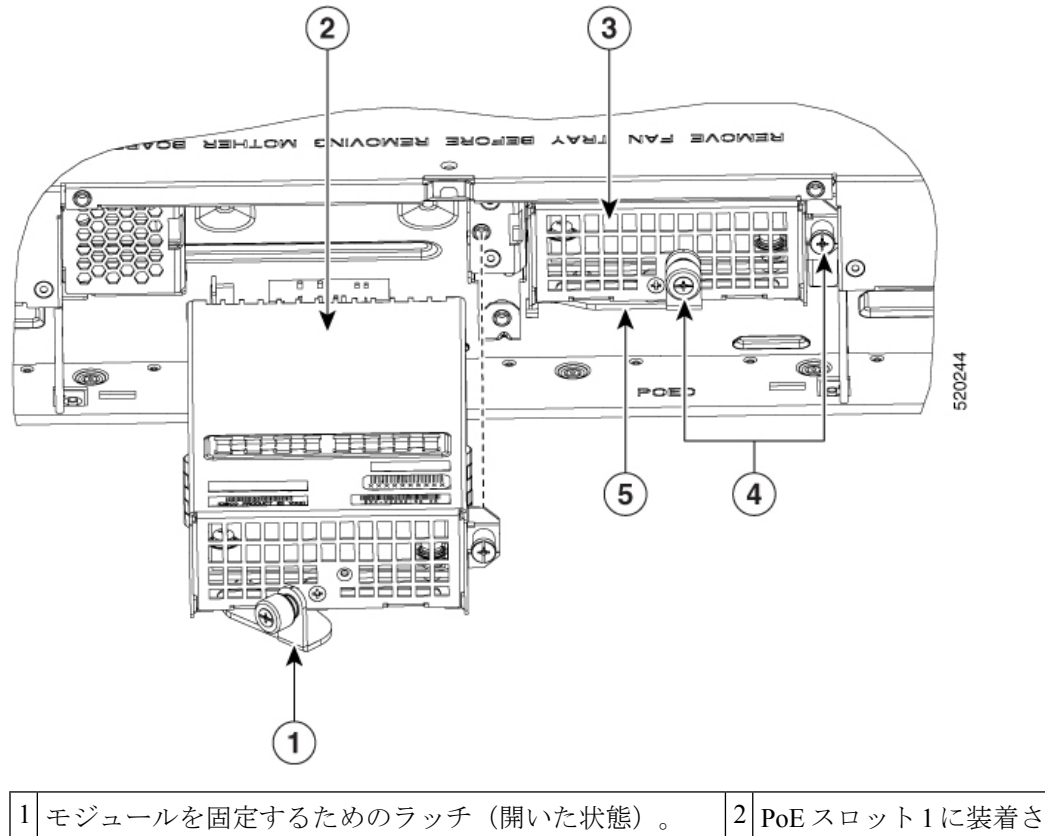

2 PoE スロット1 に装着された PoE コンバー タモジュール

| 3 | PoE スロット 0 に装着された PoE コンバータモジュール   | 4 | シャーシに PoE モジュールを固定するネ<br>ジ。 |
|---|------------------------------------|---|-----------------------------|
| 5 | PoE コンバータ モジュールを固定するためのラッチ(閉じた状態)。 |   |                             |

イーサネット スイッチ ネットワーク モジュールのあるデバイスで PoE 電源をリロードまたは挿入しよう とすると、次のメッセージが表示されます。

Example:

\*Jul 21 22:35:23.868: %IOSXE PEM-6-INSPEM FM: PEM/FM slot POE0 inserted

Upon PoE converter power supply insertion, inline power supply restores automatically in the router. After the insertion, resets are needed for the switch modules in the router for the PoE supply to work properly.

If there are two PoE supplies, the power supplies can operate in a boost mode or redundant mode. In a boost mode, the total power supplied is a sum of the two power supplies capacity. In a redundant mode, if one of the PoE supply fails, the other PoE will supply power.

# Cisco Catalyst 8300 シリーズ エッジ プラットフォーム用 ファントレイの交換

Cisco Catalyst 8300 シリーズ エッジプラットフォームには、現場交換可能ユニット(FRU)で あるファントレイがあります。ファントレイは1つのアセンブリにすべてのファンが含まれま す。ファンに障害がある場合、No.1 プラスドライバを使用してトレイを交換します。

## ファントレイを交換する前に

ファントレイを交換する前に、次の安全上の注意事項を読み、必要な工具を用意してください。

## C8300-2N2S-4T2X|6T のファントレイの交換

C8300-2N2S-4T2X|6Tは、標準エアーフローをサポートしています(標準バージョン)。

ファントレイを交換するには、次の手順を実行します。

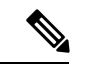

(注) ファントレイをホットスワップする場合、デバイスを動作温度以下に保つために、2分以内で 操作を完了することを推奨します。

ステップ1 ファントレイの3本の非脱落型ネジを緩めます。

ステップ2 ファン トレイを引き出します。

ステップ3 取り付けるファントレイを挿入し、3本の非脱落型ネジを締めます。

#### 図 34: C8300-2N2S-4T2X/6Tのファントレイ

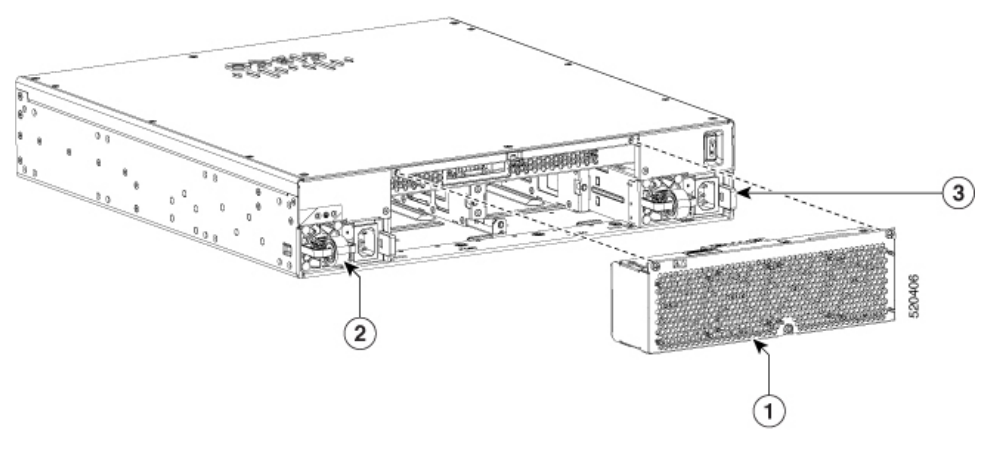

| 1 | ファントレイ |
|---|--------|
| 2 | PSU 1  |
| 3 | PSU 0  |

## C8300-2N2S-4T2X|6Tからのファントレイエアーフィルタの取り外し

ファントレイを挿入するには、次の手順を実行します。

- ステップ1 中央の非脱落型エアーフィルタネジを緩めます。
- ステップ2 古いエアーフィルタを引き出します。
- ステップ3 交換のファントレイを挿入し、非脱落型ネジを締めます。

図 35: ファントレイエアーフィルタ (Cisco 8300-2N2S-4T2X/6T)の再取り付け

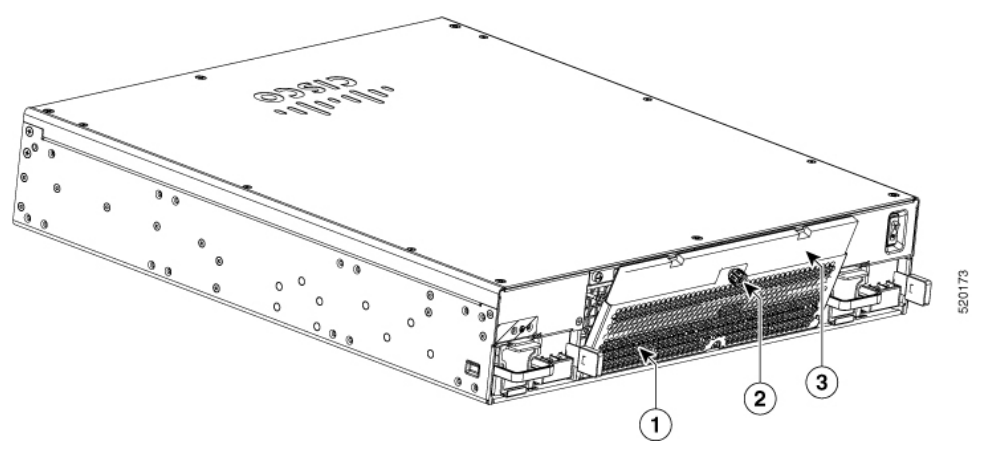

| 1 | エアーフィルタカバー     |
|---|----------------|
| 2 | エアーフィルタの非脱落型ネジ |
| 3 | エアーフィルタ        |

(注) ・エアーフィルタの最初の検査は、エアーフィルタの最初の取り付けから6ヵ月後に行う必要があります。

- エアーフィルタは、最初の6ヵ月の検査後3ヵ月ごとに検査し、汚れている場合は交換する必要があります。
- エアーフィルタは清掃および再利用できません。新しいエアーフィルタと交換してください。予備のエアーフィルタを用意することをお勧めします。

#### C8300-1N1S-4T2X|6Tからのファントレイの取り外し

C8300-1N1S-4T2X|6Tは、標準エアーフローをサポートしています(標準バージョン)。

ファントレイを交換するには、次の手順を実行します。

- ステップ1 デバイスの電源切断
- ステップ2 シャーシからすべてのケーブルを取り外します。
- ステップ3 ラックに取り付けられている場合は、装置ラックから装置を取り外します。
- ステップ4 上部カバーを取り外します。
- ステップ5 ファントレイから3本のネジを取り外します。
- ステップ6 マザーボードからファンケーブルを外します。
- ステップ1 ファントレイを取り外します。

 (注) C8300-1N1S-4T2X|6Tのファントレイの交換にかかる推定時間は、熟練した技術者であれば60 分以内です。

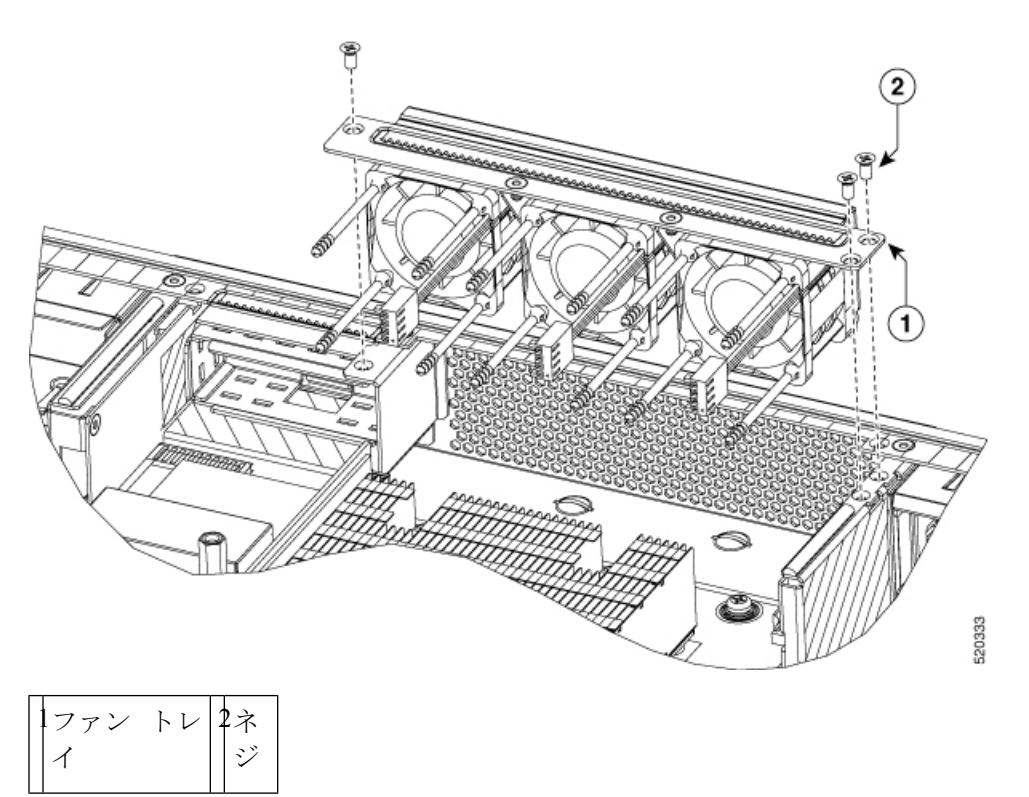

## C8300-1N1S-4T2X|6T へのファントレイの取り付け

C8300-INIS-4T2X|6Tは、標準エアーフローをサポートしています(標準バージョン)。

ファントレイを交換するには、次の手順を実行します。

ステップ1 ファントレイを取り付けます。

- ステップ23つのファントレイ取り付けネジを取り付けます。
- ステップ3 ファンケーブルをマザーボードに接続します。
- ステップ4 上部カバーを取り付けます。
- ステップ5 必要に応じて、装置を装置ラックに再度取り付けます。
- ステップ6 シャーシからすべてのケーブルを再度取り付けます。
- ステップ7 装置の電源を入れます。

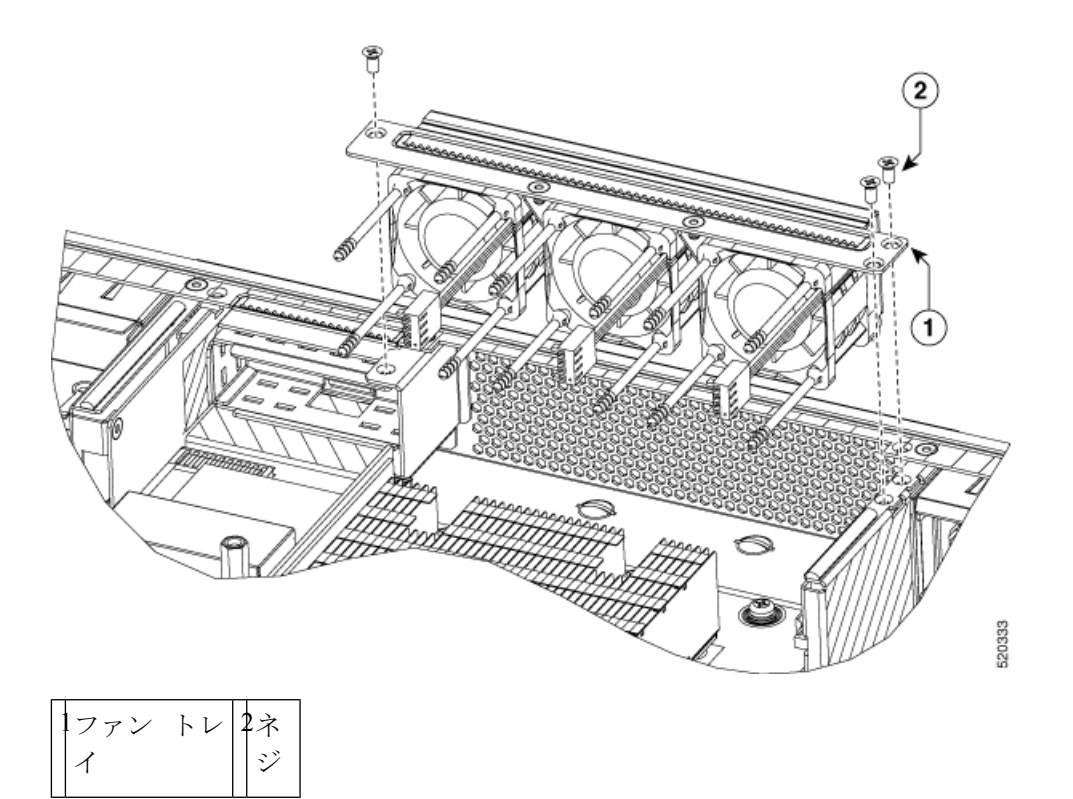

# SFP モジュールと SFP+モジュールの取り付けおよび取り 外し

#### 始める前に

サポートされる SFP モジュールおよび SFP+モジュールの一覧は、Cisco Catalyst 8300 シリーズ エッジプラットフォームデータシート (cisco.com 上)を参照してください。プラットフォー ムには、サポートされている SFP/SFP+モジュールのみを使用してください。

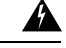

警告 クラス1レーザー製品です。ステートメント 1008

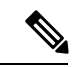

(注) インターフェイスモジュールでSFPを取り外してから挿入するまでの間は、少なくとも30秒間待機することを推奨します。この時間は、トランシーバソフトウェアの初期化とスタンバイRSPの同期を可能にするため、推奨されます。これより短い時間でSFPを変更すると、トランシーバの初期化に問題が発生し、SFPをディセーブルになる可能性があります。

- SFP モジュールポートおよび SFP+モジュールポートの埃よけプラグ、または光ファイバケーブルのゴム製キャップは、ケーブルを接続する準備が整うまでは取り外さないでください。これらのプラグおよびキャップは、モジュールポートやケーブルを汚れや周辺光から保護する役割を果たします。
- •SFP モジュールおよび SFP+ モジュールの取り外しや取り付けを行うと、モジュールの耐 用期間が短くなる可能性があります。SFP/SFP+ モジュールの取り外しや取り付けは、必 要最低限にしてください。
- ・静電破壊を防ぐため、ケーブルをスイッチや他の装置に接続する場合は、ボードおよびコンポーネントを正しい手順で取り扱うようにしてください。
- 複数のポートに複数のSFPモジュールおよびSFP+モジュールを挿入するときは、各SFP /SFP+モジュールを挿入してから次のモジュールを挿入するまで5秒間待機します。これ により、ポートがerror-disabledモードにならなくなります。同様に、ポートからSFPおよ びSFP+を取り外したときは、再度挿入する前に5秒間待機します。
- ステップ1 手首に静電気防止用リストストラップを着用して、ストラップの機器側をアース表面に接続します。
- ステップ2 SFP/SFP+モジュールは、送信側(TX)および受信側(RX)の印があるほうが上面です。 SFP/SFP+モジュールによっては、送信側と受信側(TXとRX)の印の代わりに、接続の方向を示す矢印が 付いている場合もあります。
- ステップ3 ベールクラスプ ラッチ付きの SFP/SFP+ モジュールの場合は、ロック解除の位置までラッチを開きます。
- ステップ4 モジュールをスロットの開口部に合わせて、コネクタをスロットの奥にはめ込みます。
- **ステップ5** モジュールにベール クラスプ ラッチが付いている場合は、ラッチを閉じて SFP/SFP+モジュールを固定します。
- ステップ6 SFP および SFP+のダストプラグを取り外して保管します。
- ステップ7 SFP ケーブルおよび SFP+ ケーブルを接続します。

## レーザーの安全に関する推奨事項

光Small-Form Pluggable (SFP) は光ファイバ信号を生成するために少量のレーザー光を使用し ます。ケーブルがポートに接続されていない場合は常に、光の伝送を保ち、対象のポートを受 信します。

## Â

警告 接続されていない光ファイバケーブルやコネクタからは目に見えないレーザー光が放射されている可能性があります。レーザー光を直視したり、光学機器を使用して直接見たりしないでください。ステートメント 1051

 ▲
警告本製品の最終処分は、各国のすべての法律および規制に従って行ってください。ステートメント9001
▲
警告 プラガブル型の光モジュールは、IEC 60825-1 Ed に準拠しています。IEC 60825-1 Ed への準拠 に関する例外の有無にかかわらず、3 および 21 CFR 1040.10 と 1040.11。3 は 2019 年 5 月 8 日 付の Laser Notice No. 56 の記載のとおりです。ステートメント 1255

SFP モジュールをデバイスに取り付ける手順は次のとおりです。

ステップ1 モジュールを交換する前に、「安全上の警告」セクションを読み、電源を切断します。

- ステップ2 所定の位置に固定されるまで、SFP をデバイスにスライドさせて挿入します。
  - **ヒント** SFP が留め具式ラッチを使用している場合(「レーザーの安全に関する推奨事項」セクション を参照)、ハンドルが SFP モジュールの上に来るようにします。

図 36: Small Form-factor Pluggable モジュールの取り付け

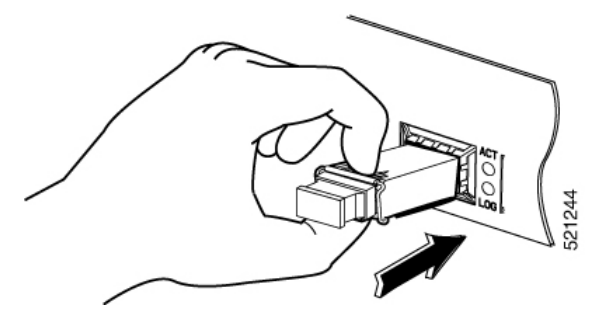

注意 ケーブル接続の準備ができていない場合、SFP から光ポートのプラグを外さないでください。

ステップ3 ネットワーク ケーブルを SFP モジュールに接続します。

## Small Form-factor Pluggable モジュールの取り外し

Small Form Pluggable (SFP) をデバイスから取り外すには、次の手順に従います。

ステップ1 モジュールを交換する前に、「安全上の警告」セクションを読み、電源を切断します。

**ステップ2** SFP からすべてのケーブルの接続を外します。

警告 接続されていない光ファイバケーブルやコネクタからは目に見えないレーザー光が放射されている可能性があります。レーザー光を直視したり、光学機器を使用して直接見たりしないでください。

注意 多くの SFP に使用されているラッチメカニズムでは、ケーブルが接続されているときは SFP は 所定の位置でロックされます。SFP を取り外すときに、ケーブル接続を引っ張らないでください。

#### ステップ3 SFP ラッチの接続を外します。

(注) SFP ポートのモジュールのセキュリティを保護するために、SFP モジュールは多様なラッチ デ ザインを使用しています。ラッチデザインはSFPのモデルまたはテクノロジーの種類に関係あ りません。SFP のテクノロジーの種類とモデルについては、SFP の側面にあるラベルを参照し てください。

図 37: SFP ラッチ メカニズムの接続解除

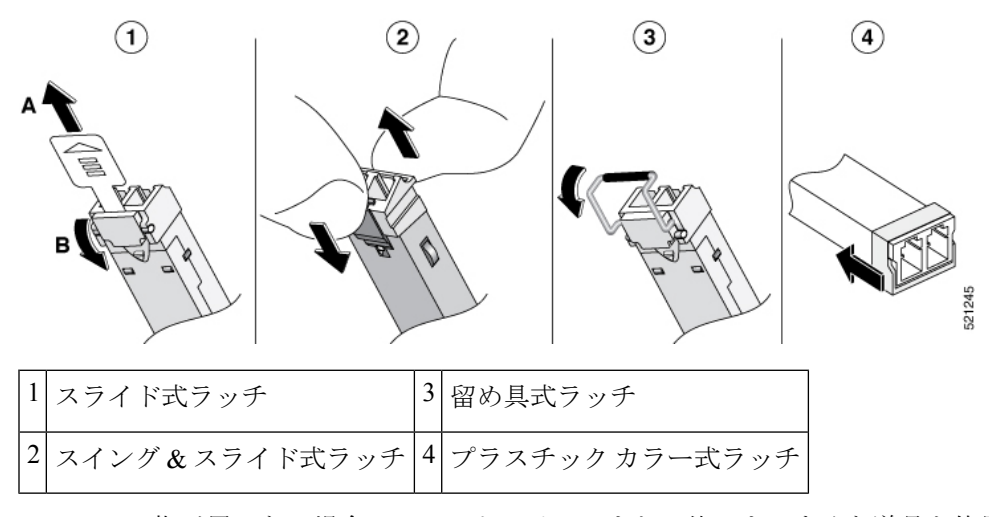

- **ヒント** 指が届かない場合、ペン、ドライバ、または他のまっすぐな道具を使用して、留め具のハンド ルを慎重に外します。
- ステップ4 SFP の両側をつかんで、デバイスから取り外します。

# USB フラッシュ トークンメモリ スティックの取り外し と交換

Cisco Catalyst 8300 シリーズ エッジ プラットフォームには、シスコ構成または Cisco IOS XE 統 合パッケージを保存するための USB メモリスティック用のポートがあります。

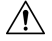

注意 USB フラッシュ メモリ モジュールに発行したファイル アクセス コマンドや読み取り/書き込み操作が処理されているときは、そのフラッシュ メモリ モジュールを取り外さないでください。ルータがリロードされるか、USB フラッシュ メモリ モジュールが損傷するおそれがあります。USB デバイスを取り外す前に、ルータの前面パネルにある USB 動作 LED が点滅していないことを確認します。

デバイスからUSBメモリスティックを取り付け、取り外しを行うには、次の手順に従います。

ステップ1 USB スティックを USB ポートに差し込みます。

- ステップ2 タイプCメモリスティックは USB ポート1 でサポートされており、タイプCメモリは任意の方向に挿入 できます。タイプAメモリスティックは USB ポート0 でサポートされており、適切に挿入できるように 正しい向きになっている必要があります。
  - (注) メモリスティックをポートに挿入する方法のサンプルです。

図 38: USB メモリスティック

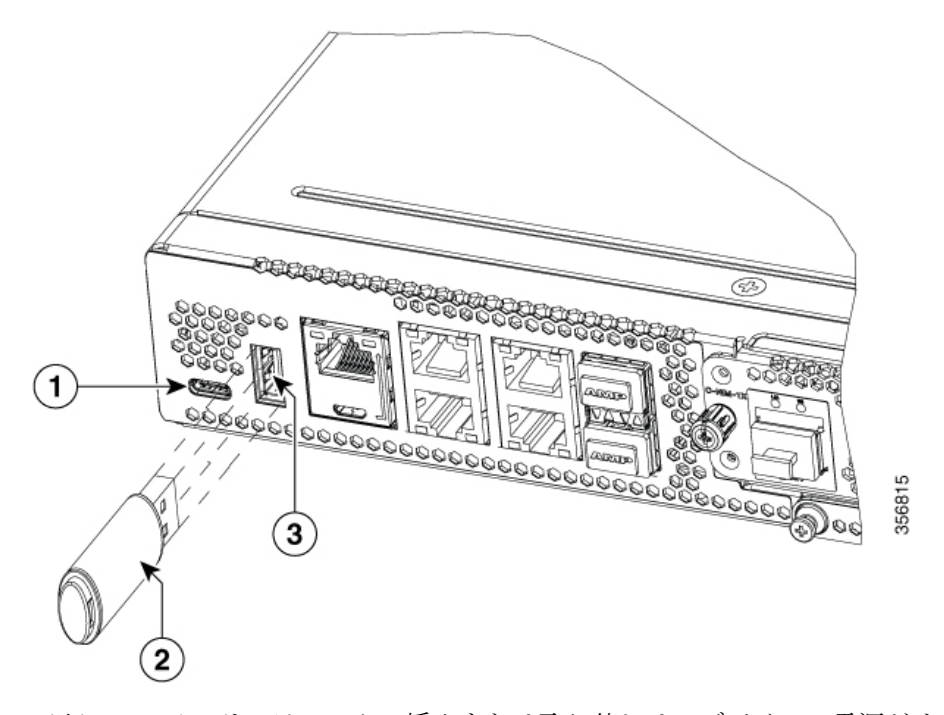

(注) メモリスティックの挿入または取り外しは、デバイスの電源がオンでもオフでも行うことがで きます。

| 1 | USB タイプ C (3.0) (USB 1) |
|---|-------------------------|
| 2 | USB スティック               |
| 3 | USB タイプ A (3.0) (USB 0) |

#### 次のタスク

これで、USB フラッシュメモリの取り付け手順は完了です。

# M.2 USB NVMe モジュールの取り外しおよび取り付け

このセクションでは、Cisco Catalyst 8300 シリーズエッジプラットフォーム上の M.2 USB|NVMe モジュールの取り付けと交換について説明します。

## 静電破壊の防止

M.2 モジュールは静電放電(ESD)によって破損しやすいコンポーネントです。静電破壊は、 電子カードまたはコンポーネントの取り扱いが不適切な場合に発生します。ESDは故障または 間欠的な障害を引き起こす可能性があります。

静電破壊を防ぐために、次の注意事項に従ってください。

- 常に静電気防止用リストまたはアンクルストラップを肌に密着させて着用してください。
- ストラップの装置側を塗装されていないシャーシの面に接続します。
- •M.2ストレージデバイスを静電気防止用シートの上に置くか、静電気防止用袋に収めてく ださい。デバイスを返却する必要がある場合は、取り外し後、ただちに静電気防止用袋に 入れてください。
- ・デバイスと衣服が接触しないように注意してください。リストストラップは身体の静電気からデバイスを保護するだけです。衣服の静電気が、静電破壊の原因になることがあります。
- ・装着が完了するまでリストストラップは外さないでください。

#### Â

注意 安全のために、静電気防止用ストラップの抵抗値を定期的にチェックしてください。抵抗値は 1~10MΩ(メガオーム)でなければなりません。

# M.2 USB|NVMe モジュールの取り外し

M.2 USB|NVMe モジュールを取り外すには、次の手順を実行します。

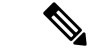

(注) C8300 1N1S-4T2X|6T と C8300 2N2S-4T2X|6T の M.2 USB|NVMe モジュールの取り付けは異な ります。

M.2 USB|NVMe モジュールは上下反転します。

ステップ2 No.1 プラスドライバを使用して2本の取り付けネジを緩めます。

**ステップ1** モジュールを交換する前に、デバイスの電源を落とし、電源を切断してください。

ステップ3 M.2 USB|NVMe モジュールをゆっくりと引き出し、デバイスから取り外します。

図 39: M.2 USB/NVMe モジュール (C8300-2N2S-4T2X/6T) の取り外し

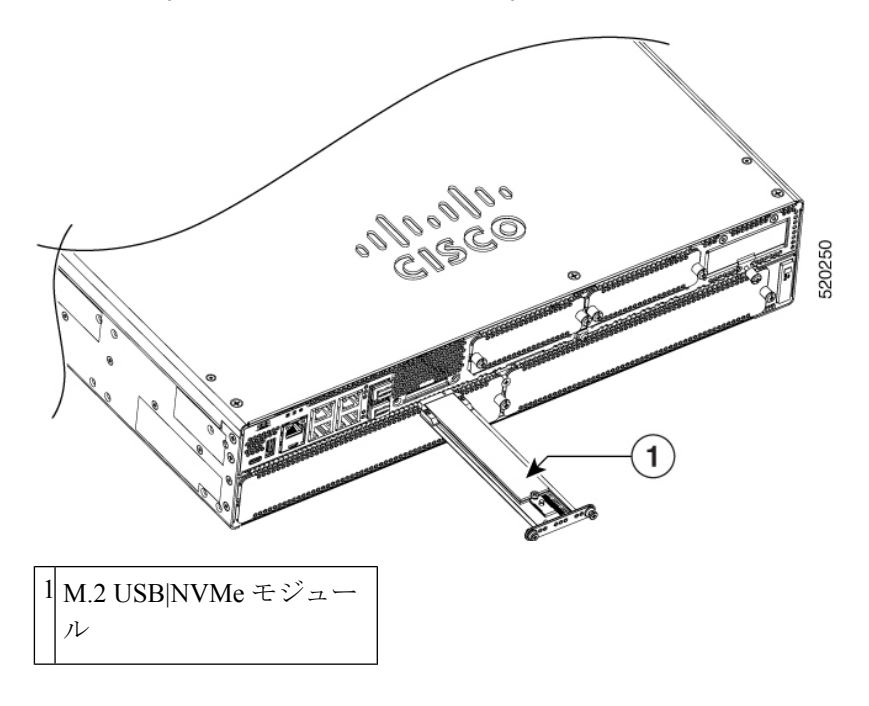

# M.2 USB|NVMe モジュールの取り付け

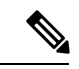

(注) C8300-1N1S-4T2X|6T と C8300-2N2S-4T2X|6T の M.2 USB|NVMe モジュールの取り付けは異なります。

M.2 USB|NVMe モジュールの向きが反転します。C8300-1N1S-4T2X|6T の場合、PCB は下向き になりますが、C8300-2N2S-4T2X|6T の場合、PCB は上向きになります。

M.2 USB|NVMe モジュールを取り付けるには、次の手順に従います。

- ステップ1 すべての安全上の警告を読み、C8300-1N1S-4T2X|6Tの電源が入っていないことを確認します。
- ステップ2 M.2 USB|NVMe モジュールをデバイスのスロットに挿入します(図を参照)。スライドが内部カードガイドにかみ合うようにします。
- ステップ3 前面プレートがデバイスと同一面上になるまで、M.2 USB|NVMe モジュールをゆっくりと完全にスライド させます。
- ステップ42本のプラスネジをねじ込んで締め付けます。4~6インチポンドのトルクで締めます。
- **ステップ5** これで、デバイスの電源をオンにできます。

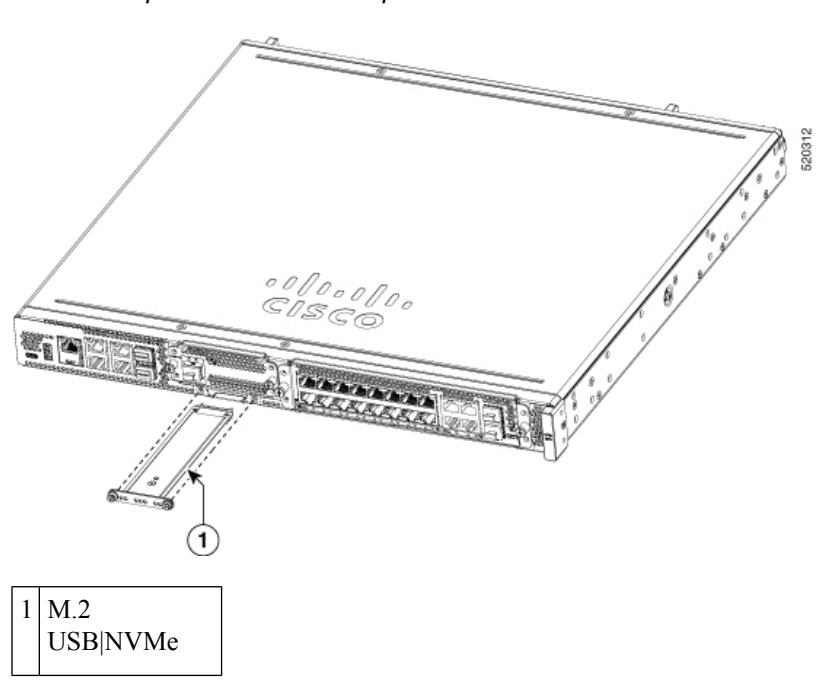

#### 図 40: M.2 USB/NVMe (C8300-1N1S-4T2X / 6T) を取り付けます。

# 自己暗号化ドライブの管理

Cisco Catalyst 8300 シリーズ エッジ プラットフォーム シリーズは自己暗号化ドライブ (SED) をサポートしているため、これらのプラットフォームに保存されているデータのセキュリティ を強化できます。SED はセキュリティキーを使用してロックされます。このセキュリティキー はキー暗号化キーまたは認証パスフレーズとも呼ばれ、メディア暗号化キーの暗号化に使用さ れます。ディスクがロックされていない場合、データの取得にキーは必要ありません。セキュ リティロックを有効にするには、hw-module harddisk security-lock enable コマンドを使用しま す。セキュリティロックを無効にするには、no hw-module harddisk security-lock enable コマン ドを使用します。

また、次の操作も実行できます。

- セキュリティステータスを確認するには、show hw-module harddisk security-lock status コ マンドを使用します。
- ・セキュリティロックが有効になっているときに SED で工場出荷時の状態にリセットする には、factory-reset sed を使用します。
- セキュリティロックのステータスを確認せずに SED で工場出荷時の状態にリセットする には、factory-reset sed PSID コマンドを使用します。PSID (Physical Secure ID) は、SED ドライブに貼付されたラベルから読み取られる 32 文字の ASCII 文字列です。

翻訳について

このドキュメントは、米国シスコ発行ドキュメントの参考和訳です。リンク情報につきましては 、日本語版掲載時点で、英語版にアップデートがあり、リンク先のページが移動/変更されている 場合がありますことをご了承ください。あくまでも参考和訳となりますので、正式な内容につい ては米国サイトのドキュメントを参照ください。